### ГОСУДАРСТВЕННАЯ ИНФОРМАЦИОННАЯ СИСТЕМА «ОФИЦИАЛЬНЫЙ САЙТ РОССИЙСКОЙ ФЕДЕРАЦИИ В ИНФОРМАЦИОННО-ТЕЛЕКОММУНИКАЦИОННОЙ СЕТИ «ИНТЕРНЕТ» www.torgi.gov.ru

Краткое руководство пользователя Вход в Систему. Регистрация участника торгов

Документ составлен на 52 листах

2025 г.

| Наименование ИС    | Государственная информационная система «Официальный сайт<br>Российской Федерации в информационно-телекоммуникационной |      |  |
|--------------------|----------------------------------------------------------------------------------------------------|------|--|
|                    | сети «Интернет» www.torgi.gov.ru                                                                                      |      |  |
| Название документа | Краткое руководство пользователя. Вход в Систему                                                                      |      |  |
|                    | Регистрация участника торгов                                                                                          |      |  |
| Код документа      | Ст                                                                                                    | p. 2 |  |

## СОДЕРЖАНИЕ

| Спи | ісок п                              | <b>гринятых терминов и сокращений</b> 3                         |  |  |
|-----|-------------------------------------|-----------------------------------------------------------------|--|--|
| 1   | Ауте                                | ентификация пользователя в ЕСИА и авторизация в Системе5        |  |  |
| 2   | Регистрация организации в Системе10 |                                                                 |  |  |
|     | 2.1                                 | Регистрация организации пользователем с признаком «Руководитель |  |  |
|     | в ЕС                                | ИА»10                                                           |  |  |
|     | 2.2                                 | Регистрация физических лиц с помощью подтвержденной учётной     |  |  |
|     | запи                                | си на Госуслугах                                                |  |  |
|     | 2.3                                 | Регистрация пользователя (организации) иностранного             |  |  |
|     | госу                                | дарства32                                                       |  |  |
| 3   | Упра                                | авление правами доступа пользователей организации43             |  |  |
|     | 3.1                                 | Поиск и просмотр информации о сотрудниках44                     |  |  |
|     | 3.2                                 | Назначение прав доступа незарегистрированным сотрудникам        |  |  |
|     | орга                                | низации45                                                       |  |  |
|     | 3.3                                 | Назначение прав доступа зарегистрированным сотрудникам          |  |  |
|     | орга                                | низации48                                                       |  |  |
|     | 3.4                                 | Блокирование/разблокирование учетной записи50                   |  |  |
|     |                                     |                                                                 |  |  |

| Наименование ИС    | Государственная информационная система «Официальный сай<br>Российской Федерации в информационно-телекоммуникационно |        |
|--------------------|----------------------------------------------------------------------------------------------------|--------|
|                    | сети «Интернет» www.torgi.gov.ru                                                                                    |        |
| Название документа | Краткое руководство пользователя. Вход в Систему                                                                    |        |
|                    | Регистрация участника торгов                                                                                        |        |
| Код документа      |                                                                                                    | Стр. 3 |

## СПИСОК ПРИНЯТЫХ ТЕРМИНОВ И СОКРАЩЕНИЙ

| Термин/сокращение  | Определение                                                |
|--------------------|------------------------------------------------------------|
| ГИС Торги, Система | Государственная информационная система «Официальный сайт   |
|                    | Российской Федерации в информационно-                      |
|                    | телекоммуникационной сети «Интернет» www.torgi.gov.ru      |
| ЕГДИП              | Единый государственный реестр индивидуальных               |
|                    | предпринимателей                                           |
| ЕГРЮЛ              | Единый государственный реестр юридических лиц              |
|                    | Федеральная государственная информационная система «Единая |
|                    | система идентификации и аутентификации в инфраструктуре,   |
| ЕСИА               | обеспечивающей информационно-технологическое               |
|                    | взаимодействие информационных систем, используемых для     |
|                    | предоставления государственных и муниципальных услуг в     |
|                    | электронной форме»                                         |
| 3aron No 63 M3     | Федеральный закон от 06.04.2011 № 63-ФЗ «Об электронной    |
| Jakon № 03-Ф3      | подписи»                                                   |
| ИНН                | Идентификационный номер налогоплательщика                  |
| ИП                 | Индивидуальный предприниматель                             |
| КПП                | Код причины постановки на учёт                             |
| МЧД                | Машиночитаемая доверенность                                |
| огриип             | Основной государственный регистрационный номер             |
|                    | индивидуального предпринимателя                            |
|                    | Страховой номер индивидуального лицевого счёта - документ, |
| СНИЛС              | подтверждающий регистрацию граждан РФ в пенсионной         |
|                    | страховой системе                                          |
| ФНС                | Федеральная налоговая служба                               |
| ЮЛ                 | Юридическое лицо                                           |

| Наименование ИС                  | Государственная информационная система «Официальный сайт<br>Российской Фелерации в информационно-телекоммуникационной |           |
|----------------------------------|----------------------------------------------------------------------------------------------------|-----------|
| сети «Интернет» www.torgi.gov.ru |                                                                                                    | пационнон |
| Название документа               | Краткое руководство пользователя. Вход в Систему                                                                      |           |
|                                  | Регистрация участника торгов                                                                                          |           |
| Код документа                    |                                                                                                    | Стр. 4    |

## АННОТАЦИЯ

Настоящий документ описывает возможности ГИС Торги в части процесса входа в Систему, регистрации участника торгов.

|                    | Государственная информационная система «Официальный с       | сайт |
|--------------------|-------------------------------------------------------------|------|
| Наименование ИС    | ИС Российской Федерации в информационно-телекоммуникационно |      |
|                    | сети «Интернет» www.torgi.gov.ru                            |      |
| Название документа | Краткое руководство пользователя. Вход в Систему            |      |
|                    | Регистрация участника торгов                                |      |
| Код документа      | Стр. 5                                                      |      |

## 1 АУТЕНТИФИКАЦИЯ ПОЛЬЗОВАТЕЛЯ В ЕСИА И АВТОРИЗАЦИЯ В СИСТЕМЕ

Для авторизации в Системе необходимо находиться на одной из страниц открытой части ГИС Торги и нажать на кнопку «Войти / Зарегистрироваться» (Рисунок 1).

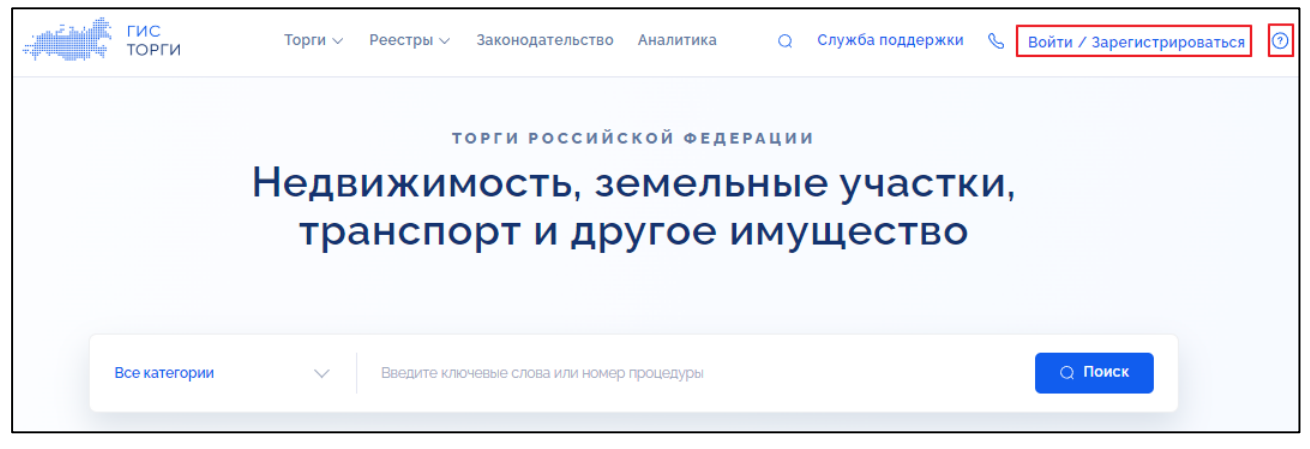

Рисунок 1 – Открытая часть ГИС Торги, кнопка «Войти / Зарегистрироваться» и кнопка « <sup>⑦</sup> »

По нажатию на кнопку «Войти / Зарегистрироваться» осуществляется переход к странице авторизации в ЕСИА (Рисунок 2). Для возможности авторизации в Системе пользователю необходимо иметь учетную запись в ЕСИА с типом записи «Подтвержденная».

|                    | Государственная информационная система «Официальный сайт  |  |
|--------------------|-----------------------------------------------------------|--|
| Наименование ИС    | Российской Федерации в информационно-телекоммуникационной |  |
|                    | сети «Интернет» www.torgi.gov.ru                          |  |
| Название документа | Краткое руководство пользователя. Вход в Систему          |  |
|                    | Регистрация участника торгов                              |  |
| Код документа      | Стр. 6                                                    |  |

| госу                   | слуги       |  |  |
|------------------------|-------------|--|--|
| Телефон / Email / С    | снилс       |  |  |
| Пароль<br>Восстановить |             |  |  |
| Вс                     | Войти       |  |  |
| Войти друг             | им способом |  |  |
| QR                     | Эл. подпись |  |  |
| Не удаёт               | гся войти?  |  |  |
|                        |             |  |  |

Рисунок 2 – Страница авторизации в ЕСИА

Пользователю необходимо пройти авторизацию в ЕСИА, указав телефон, Email или СНИЛС. Затем необходимо указать пароль от учетной записи в ЕСИА.

В случае корректно указанных данных от учетной записи в ЕСИА и по нажатию на кнопку «Войти» осуществляется переход к окну выбора личного кабинета, в котором необходимо нажать на кнопку «Участник» и затем «Продолжить» (Рисунок 3).

|                    | Государственная информационная система «Официальный сайт  |
|--------------------|-----------------------------------------------------------|
| Наименование ИС    | Российской Федерации в информационно-телекоммуникационной |
|                    | сети «Интернет» www.torgi.gov.ru                          |
| Название документа | Краткое руководство пользователя. Вход в Систему          |
|                    | Регистрация участника торгов                              |
| Код документа      | Стр. 7                                                    |

| торги                                                                                               | ×                                            |
|----------------------------------------------------------------------------------------------------|----------------------------------------------|
| Вход в систему                                                                                      | и рации ФИО и нажмите «Продолжить»           |
| Выбрать личный кабинет<br>Для регистрации или авторизации выберите личный кабинет                   | и ваши Ф.И.О и нажните «продолжить»          |
| Организатор                                                                                         | Участник                                     |
| Авторизоваться для создания обращения<br>Если у вас возникли сложности при работе с ГИС Торги, вы м | ожете направить обращение в Службу поддержки |
| Сергеев Андрей Владимирович                                                                         |                                              |
| Отменить                                                                                            | Продолжить                                   |

Рисунок 3 – Окно выбора личного кабинета, кнопка «Участник» и «Продолжить»

Для продолжения работы необходимо выбрать организацию и нажать на кнопку «Продолжить» (Рисунок 4).

Примечание. Для авторизации в качестве физического лица (для выполнения действий от своего имени) необходимо выбрать ФИО физического лица. Для авторизации в качестве сотрудника юридического лица (для выполнения действий от имени данного юридического лица) необходимо выбрать данное юридическое лицо. Для авторизации в качестве сотрудника индивидуального предпринимателя выполнения действий имени данного (для от индивидуального предпринимателя) выбрать данного индивидуального нужно предпринимателя.

|                    | Государственная информационная система «Официаль          | ный сайт |
|--------------------|-----------------------------------------------------------|----------|
| Наименование ИС    | Российской Федерации в информационно-телекоммуникационной |          |
|                    | сети «Интернет» www.torgi.gov.ru                          |          |
| Название документа | Краткое руководство пользователя. Вход в Систему          |          |
|                    | Регистрация участника торгов                              |          |
| Код документа      |                                                           | Стр. 8   |

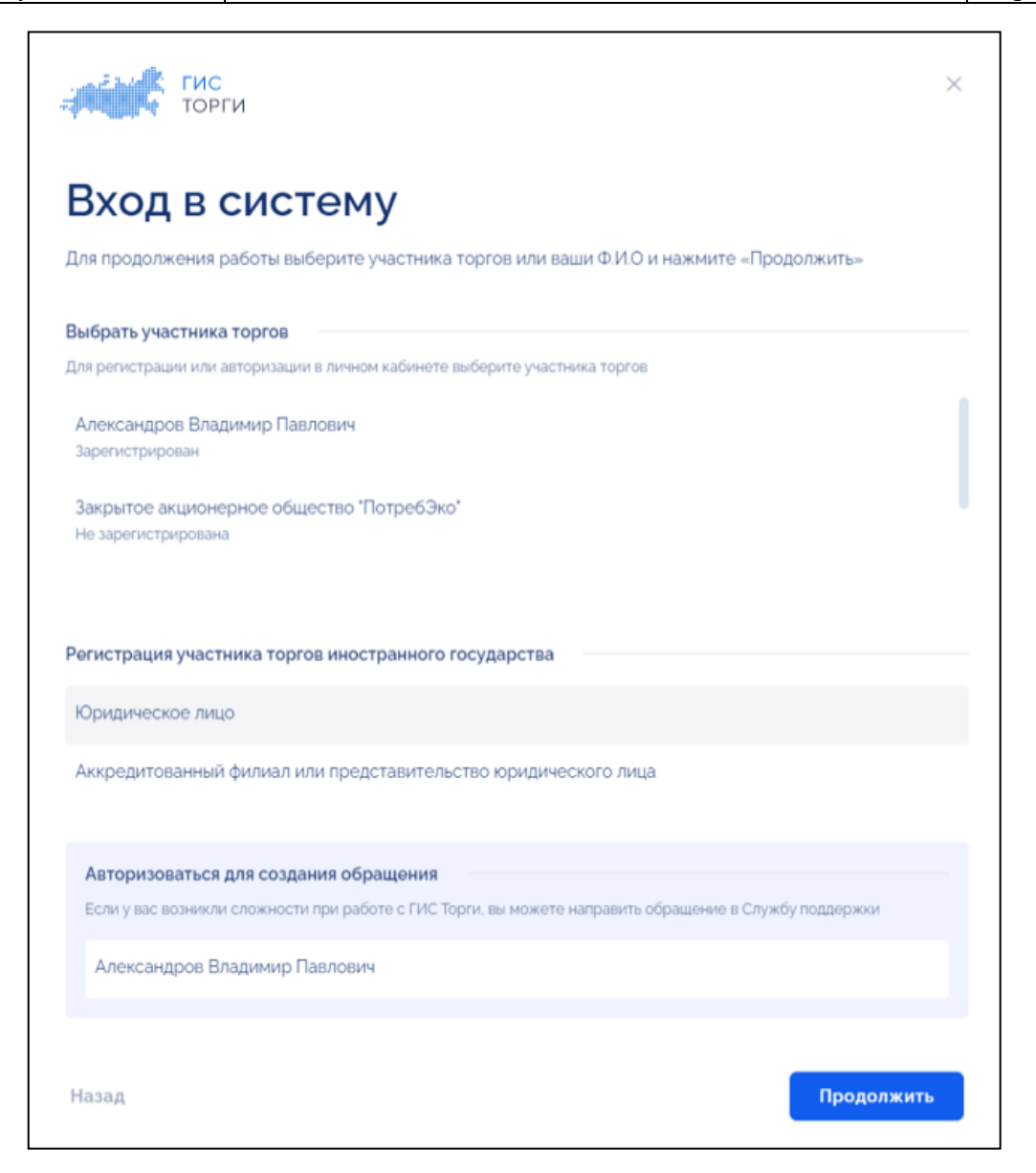

#### Рисунок 4 – Окно «Вход в систему»

Для авторизации в Системе пользователю необходимо выбрать организацию из списка. В списке будут отображены организации, в которых пользователь состоит в качестве сотрудника в ЕСИА.

По нажатию на кнопку «Продолжить» осуществляется переход в Личный кабинет организации пользователя в Системе (Рисунок 5). Пользователю доступны функциональные возможности Системы в соответствии с выданными правами доступа.

|                    | Государственная информационная система «Официальный      | і сайт |
|--------------------|----------------------------------------------------------|--------|
| Наименование ИС    | Российской Федерации в информационно-телекоммуникационно |        |
|                    | сети «Интернет» www.torgi.gov.ru                         |        |
| Название документа | Краткое руководство пользователя. Вход в Систему         |        |
|                    | Регистрация участника торгов                             |        |
| Код документа      | Стр.                                                     | . 9    |

| Рабочий стол        | Профиль ор                                         | оганизации                            | История версий   |
|---------------------|----------------------------------------------------|---------------------------------------|------------------|
| О Уведомления (2)   | Версия 31 Актуальная, от 16.1                      | 22024                                 | 🗈 Журнал событий |
| 🕁 Избранное         | Дата регистрации                                   | Код участника торгов                  | 2 Редактировать  |
| Мои заявки          | 14.07.2023 11:17 (MCK)                             | V23000001383                          |                  |
| 😑 Договоры          | <u> </u>                                           |                                       |                  |
| 🙃 Мои договоры      | Основные свед                                      | ения                                  |                  |
| 8 Мой профиль       | Полное наименование<br>Общество с ограниченной от  | ветственностью "СнабИнструмент"       |                  |
| 🕮 Моя организация   | Сокращенное наименование<br>ООО "СнабИнструмент"   |                                       |                  |
| Профиль организации | Руководитель                                       |                                       |                  |
| Пользователи        | Анатольев Александр Михайл                         | тович                                 |                  |
| Доверенности        | ИНН<br>5343555035                                  | knn<br>254451725                      |                  |
| 🔉 Доверители        | огрн(огрнип)<br>9223417915784                      | Дата постановки на учет<br>21.03.2003 |                  |
| Представители       | Юридический адрес<br>214014, Ивановская область, I | г. Иваново, ул. 10 Августа, д. 1      |                  |

Рисунок 5 – Личный кабинет участника

|                    | Государственная информационная система «Официал  | ьный сайт  |
|--------------------|--------------------------------------------------|------------|
| Наименование ИС    | Российской Федерации в информационно-телекоммуни | ікационной |
|                    | сети «Интернет» www.torgi.gov.ru                 |            |
| Название документа | Краткое руководство пользователя. Вход в Систему |            |
|                    | Регистрация участника торгов                     |            |
| Код документа      |                                                  | Стр. 10    |

### 2 РЕГИСТРАЦИЯ ОРГАНИЗАЦИИ В СИСТЕМЕ

## 2.1 Регистрация организации пользователем с признаком «Руководитель в ЕСИА»

Для регистрации в Системе необходимо на главной странице открытой части Системы нажать на кнопку «Войти / Зарегистрироваться» (Рисунок 1).

При нажатии на кнопку « <sup>(?)</sup> » (Рисунок 1) отображается окно «Инструкция по регистрации» (Рисунок 6).

| Участник торгов (Физ.лицо)                                         | Инструкция по регистрации                                                                                                    |
|--------------------------------------------------------------------|----------------------------------------------------------------------------------------------------|
| • Участник торгов (Юр. лицо и ИП)                                  |                                                                                                    |
| • Правообладатель                                                  | участник торгов (Физ.лицо)                                                                                                    |
| <ul> <li>Организатор/Специализированная<br/>организация</li> </ul> | Для участия в торгах по реализации государственного или<br>муниципального имущества пройдите регистрацию в ГИС Торги.                                                                                                    |
|                                                                    | Пройдя регистрацию в ГИС Торги, физическое лицо получает доступ к<br>участию в торгах на электронных площадках, перечень операторов<br>которых утвержден распоряжением Правительства РФ от 12.07.2018 №<br>1447-р*, без прохождения дополнительных проверок и направления<br>документов.                                                                                                    |
|                                                                    | <ul> <li>Электронные площадки:</li> <li>АО «Сбербанк – АСТ»</li> <li>АО «Единая электронная торговая площадка»</li> <li>АО «Агентство по государственному заказу Республики Татарстан»</li> <li>АО «ТЭК-Торг»</li> <li>ООО «РТС – тендер»</li> <li>ООО «Электронная торговая площадка ГПБ»</li> <li>АО «Электронные торговые системы» (ЭТП «Фабрикант»)</li> <li>АО «Российский аукционный дом»</li> </ul> |

#### Рисунок 6 – Окно «Инструкция по регистрации»

В отобразившемся окне приведены пошаговые инструкции для регистрации следующих участников торгов (Рисунок 6):

— «Участник торгов (Физ. лицо)» (вкладка 1);

— «Участник торгов (Юр. лицо и ИП)» (вкладка 2).

При нажатии на кнопку «Войти / Зарегистрироваться» (Рисунок 1) отображается страница ввода логина и пароля в системе «Госуслуги» (Рисунок 7).

|                    | Государственная информационная система «Официальный сайт  |
|--------------------|-----------------------------------------------------------|
| Наименование ИС    | Российской Федерации в информационно-телекоммуникационной |
|                    | сети «Интернет» www.torgi.gov.ru                          |
| Название документа | Краткое руководство пользователя. Вход в Систему          |
|                    | Регистрация участника торгов                              |
| Код документа      | Стр. 11                                                   |

| госу                | слуги       |
|---------------------|-------------|
| Телефон / Email / С | СНИЛС       |
| Пароль              |             |
| Восстановить        |             |
| Bc                  | йти         |
| Войти друг          | им способом |
| QR                  | Эл. подпись |
| Не удаёт            | гся войти?  |
|                     |             |

Рисунок 7 – Страница авторизации в ЕСИА

Пользователю необходимо пройти авторизацию в ЕСИА, указав телефон, Еmail или СНИЛС (Рисунок 7). Затем необходимо указать пароль от учетной записи в ЕСИА.

В случае корректно указанных данных от учетной записи в ЕСИА и по нажатию на кнопку «Войти» осуществляется переход к окну выбора личного кабинета, в котором необходимо нажать на кнопку «Участник» и затем «Продолжить» (Рисунок 8).

|                    | Государственная информационная система «Официалы  | ный сайт |
|--------------------|---------------------------------------------------|----------|
| Наименование ИС    | Российской Федерации в информационно-телекоммуник | ационной |
|                    | сети «Интернет» www.torgi.gov.ru                  |          |
| Название документа | Краткое руководство пользователя. Вход в Систему  |          |
|                    | Регистрация участника торгов                      |          |
| Код документа      |                                                   | Стр. 12  |

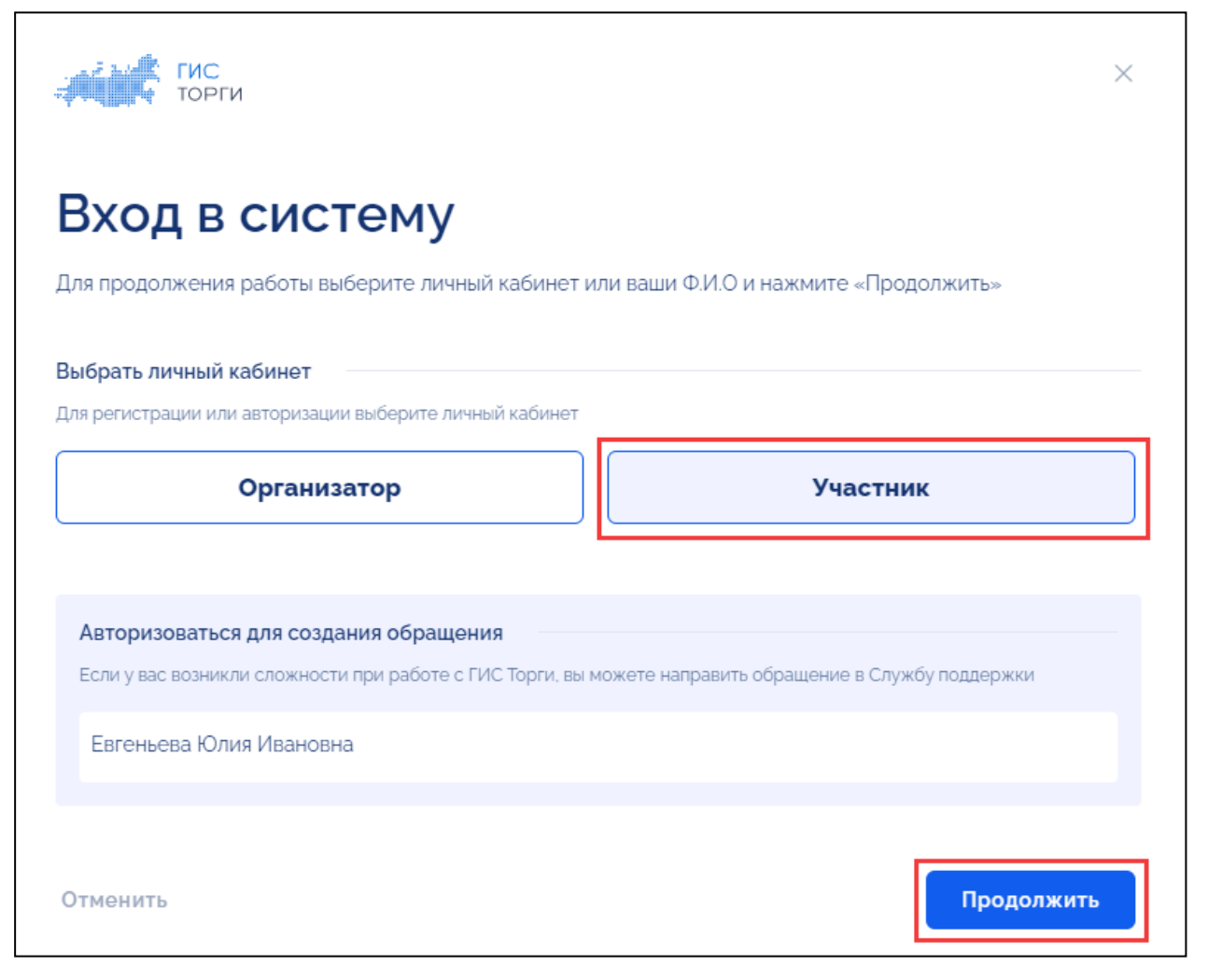

Рисунок 8 – Окно выбора личного кабинета, кнопка «Участник» и «Продолжить»

Для продолжения регистрации необходимо выбрать организацию и нажать на кнопку «Продолжить» (Рисунок 9).

|                    | Государственная информационная система «Официальный  | й сайт |
|--------------------|------------------------------------------------------|--------|
| Наименование ИС    | Российской Федерации в информационно-телекоммуникаци | юнной  |
|                    | сети «Интернет» www.torgi.gov.ru                     |        |
| Название документа | Краткое руководство пользователя. Вход в Систему     |        |
|                    | Регистрация участника торгов                         |        |
| Код документа      | Стр                                                  | . 13   |

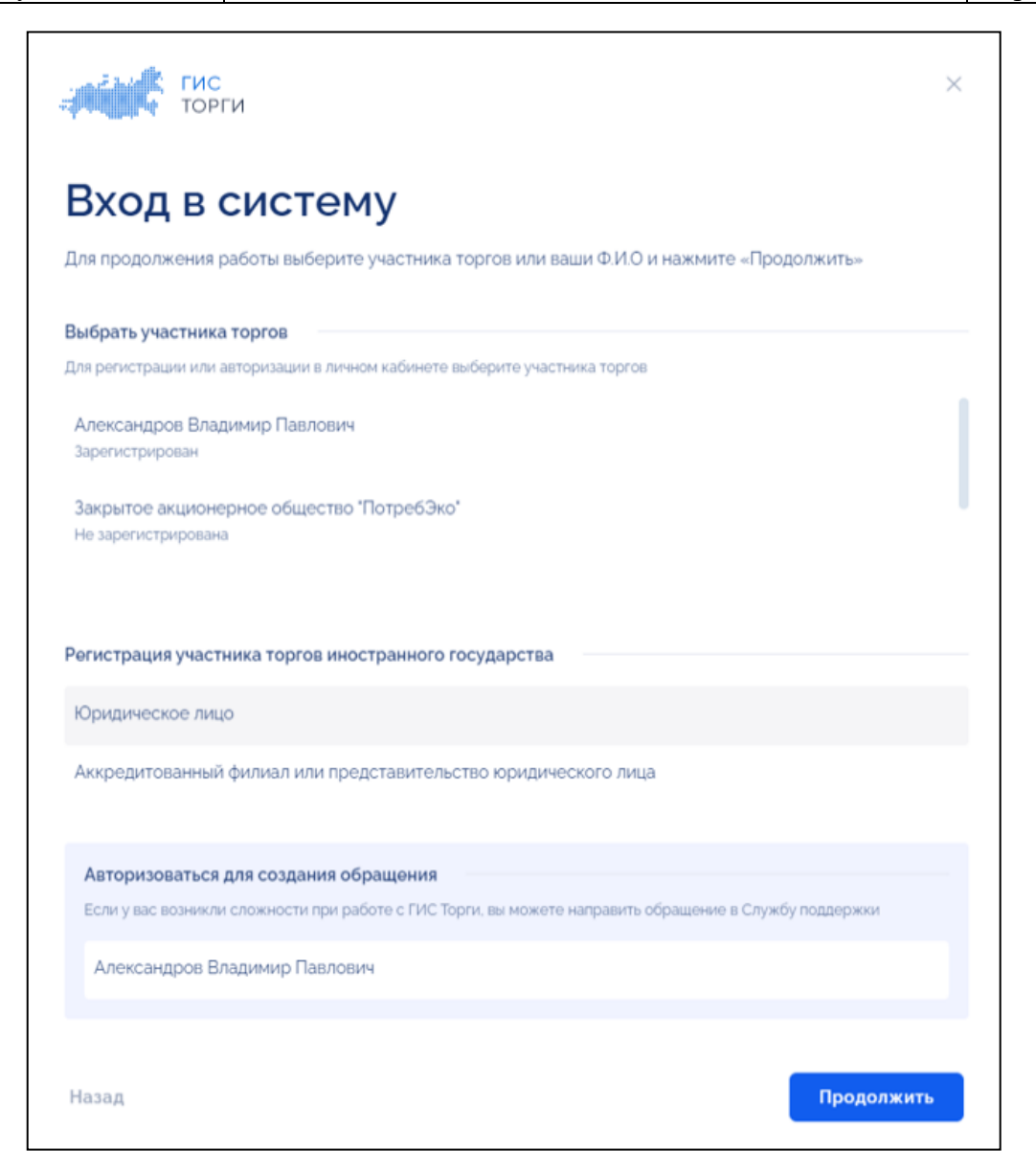

#### Рисунок 9 - Окно «Вход в систему»

Для регистрации организации в Системе пользователю с ролью «Руководитель» необходимо выбрать организацию из списка с признаком «Не зарегистрировано».

По нажатию на кнопку «Продолжить» отображается окно с выбором способа регистрации организации в Системе (Рисунок 10).

|                    | Государственная информационная система «Официальный «  | сайт |
|--------------------|--------------------------------------------------------|------|
| Наименование ИС    | Российской Федерации в информационно-телекоммуникацион | ной  |
|                    | сети «Интернет» www.torgi.gov.ru                       |      |
| Название документа | Краткое руководство пользователя. Вход в Систему       |      |
|                    | Регистрация участника торгов                           |      |
| Код документа      | Стр. 1-                                                | 4    |

| i | Выберите способ р                                           | егистрации                                                  | × |
|---|-------------------------------------------------------------|-------------------------------------------------------------|---|
|   | Для формирования заявления н                                | а регистрацию организации нажмите «Продолжить».             |   |
|   | Для назначения права доступа<br>доступа на регистрацию». () | на регистрацию сотруднику организации нажмите «Выдать права |   |
|   | Отменить                                                    | Выдать права доступа на регистрацию Продолжит               |   |

Рисунок 10 – Окно «Выберите способ регистрации»

Для формирования заявления на регистрацию необходимо в окне выбора способа регистрации нажать на кнопку «Продолжить» (Рисунок 10).

По нажатию на кнопку «Продолжить» осуществляется переход к экранной форме заявления на регистрацию организации в Системе.

Физическое лицо (Рисунок 11 – Рисунок 12).

| Основные сведения    |                                                                                                    |  |
|----------------------|----------------------------------------------------------------------------------------------------|--|
| Банковские реквизиты | Основные сведения                                                                                               |  |
| Контактные данные    |                                                                                                    |  |
| Документы            | Антилкин Егор Николаевич<br>ИНН<br>107950485214                                                                 |  |
|                      | Снилс<br>ООО-ООЗ-336 ОО<br>Фактический адлес<br>124365.г. Москва, Зерноград, п. Крюково, мкрн. 1. дом 1, кв. 12 |  |
|                      | Часовая зона<br>Укажите часовую зону 🗸                                                                          |  |
|                      | Вид документа, удостоверяющего личность<br>Паспорт гражданина РФ<br>Серия паспорта                              |  |
|                      | 0303<br>Howep nacropra<br>191901                                                                                |  |
|                      | Дата рождения<br>0102000                                                                                        |  |
|                      | кем выдан<br>ОУФМС России по городу Зерноград                                                                   |  |
|                      |                                                                                                    |  |
|                      | 000806<br>Место рождения<br>горо Монка                                                                          |  |

Рисунок 11 – Страница формирования заявления на регистрацию физического лица (часть 1)

|                    | Государственная информационная система «Официальный   | сайт |
|--------------------|-------------------------------------------------------|------|
| Наименование ИС    | Российской Федерации в информационно-телекоммуникацио | нной |
|                    | сети «Интернет» www.torgi.gov.ru                      |      |
| Название документа | Краткое руководство пользователя. Вход в Систему      |      |
|                    | Регистрация участника торгов                          |      |
| Кол локумента      | Стр.                                                  | 15   |

| Ба  | анковские реквизиты                                   | CBEP             | нуть все реквизиты 🔰 Нобавить реквизить |
|-----|-------------------------------------------------------|------------------|-----------------------------------------|
| >   | Реквизиты                                             |                  | 🗍 УДАЛИТЬ РЕКВИЗИТЬ                     |
|     | Наименование банковских реквизитов                    |                  |                                         |
|     | Укажите наименование банковских р                     | реквиз           | зитов                                   |
|     | БИК банка                                             |                  |                                         |
|     | Укажите БИК банка                                     |                  | ~                                       |
|     | Наименование банка                                    |                  |                                         |
|     | Укажите наименование банка                            |                  |                                         |
|     | Корреспондентский счет (ЕКС)                          |                  | Рсчетный счет (казначейский счет)       |
|     | Укажите кор. счет                                     |                  | Укажите расчетный счет                  |
|     | Лицевой счет                                          |                  |                                         |
|     | Укажите лицевой счет                                  |                  |                                         |
|     | Получатель                                            |                  |                                         |
|     | Укажите получателя                                    |                  |                                         |
|     | ИНН                                                   |                  | KDD                                     |
|     | Укажите ИНН                                           |                  | Укажите КПП                             |
| Ном | ОНТАКТНЫЕ ДАННЫЕ<br>нер телефона<br>7 (099) 192-42-32 |                  |                                         |
| Адр | ес электронной почты                                  |                  |                                         |
| 9   | omeaddress@bk.ru                                      |                  |                                         |
| Поч | товый адрес                                           |                  |                                         |
| Д   | юсковская область. Наро-Фоминский гор<br>ОКУМЕНТЫ     | оодско           | ой округ, ул. Ромашковая, дом 51        |
|     | Для прикрепления ф<br>или в                           | айла і<br>ыберит | перетащите его сюда<br>ге файл          |

Рисунок 12 – Страница формирования заявления на регистрацию физического лица (часть 2)

|                    | Государственная информационная система «Официал  | ьный сайт |
|--------------------|--------------------------------------------------|-----------|
| Наименование ИС    | Российской Федерации в информационно-телекоммуни | кационной |
|                    | сети «Интернет» www.torgi.gov.ru                 |           |
| Название документа | Краткое руководство пользователя. Вход в Систему |           |
|                    | Регистрация участника торгов                     |           |
| Код документа      |                                                  | Стр. 16   |

| Юридическое лицо | (Рисунок | 13 – Рисул | нок 15). |
|------------------|----------|------------|----------|
|------------------|----------|------------|----------|

| ← Назад                                                       | Заявление на регистрацию                                                              |
|---------------------------------------------------------------|---------------------------------------------------------------------------------------|
| Основные сведения                                             | юридического лица                                                                     |
| Сведения о пользователе                                       | Основные сведения                                                                     |
| Сведения о членах<br>коллегиального исполнительного<br>органа | Полное наименование<br>ГКУ Центр развития технической компетенции                     |
| Банковские реквизиты                                          | Сокращенное наименование<br>ГКУ ЦРТК                                                  |
| Контактные данные                                             | Руководитель<br>Антипкин Егор Николаевич                                              |
| Документы                                                     | инн клп<br>1234567890 23456789                                                        |
|                                                               | ОГРН Дата постановки на учет<br>1234567890 03.04.2018                                 |
|                                                               | Юридический адрес<br>Московская область. Краногорский р-н, Бульвар строителей, дом. 4 |
|                                                               | Фактический адрес                                                                     |
|                                                               | Московская область, Наро-Фоминский городской округ, ул. Ромашковая, дом 51            |
|                                                               | оквэд<br>75.11.11, 75.11.12, 75.11.13, 75.11.14, 75.11.16, 75.11.17, 75.11.18         |
|                                                               | Часовая зона<br>Укажите часовую зону У                                                |
|                                                               | Сведения о пользователе, выполняющем<br>регистрацию участника торгов                  |
|                                                               | ФИО<br>Антипкин Егор Николаевич                                                       |
|                                                               | инн<br>9167846284                                                                     |
|                                                               | снилс<br>000-003-336 00                                                               |

Рисунок 13 – Страница формирования заявления на регистрацию юридического лица (часть 1)

|                    | Государственная информационная система «Официальн  | ный сайт |
|--------------------|----------------------------------------------------|----------|
| Наименование ИС    | Российской Федерации в информационно-телекоммуника | ационной |
|                    | сети «Интернет» www.torgi.gov.ru                   |          |
| Название документа | Краткое руководство пользователя. Вход в Систему   |          |
|                    | Регистрация участника торгов                       |          |
| Код документа      | 0                                                  | Стр. 17  |

| B                                     | ид документа, удостоверяющего личность<br>Іаспорт гражданина РФ                                       |
|---------------------------------------|----------------------------------------------------------------------------------------------------|
| c                                     | іерия паспорта                                                                                        |
| C                                     | 303                                                                                                   |
| H                                     | lowap nacnopra<br>91901                                                                               |
| Д                                     | ата рождения                                                                                          |
| c                                     | 1.102000                                                                                              |
| ĸ                                     | ієм выдан<br>ЈУФМС России по городу Зерноград                                                         |
| Д                                     | ата выдачи                                                                                            |
| 1                                     | 8.10.2018                                                                                             |
| ĸ                                     | од подразделения<br>ЮСБОБ                                                                             |
| N                                     | 4есто рождения                                                                                        |
| n                                     | ород Москва                                                                                           |
|                                       |                                                                                                    |
| (                                     | Сведения о членах                                                                                     |
| H                                     | коллегиального                                                                                        |
| L L L L L L L L L L L L L L L L L L L |                                                                                                    |
|                                       | Эргана юридического лица свернуть все + доблавить                                                     |
|                                       | > 1 О удалить                                                                                         |
|                                       | Вид лица, осуществляющего полномочия члена коллегиального исполнительного органа<br>комманиского лица |
|                                       | Укажите вид лица                                                                                      |
|                                       | ФИО                                                                                                   |
|                                       | Укажите ФИО лица                                                                                      |
|                                       | ИНН (Аналог идентификационного номера налогоплатольщика в соответствии с законодательством            |
|                                       | иностранного государства)                                                                             |
|                                       | Укажите или лица                                                                                      |
|                                       |                                                                                                    |
| E                                     | Банковские реквизиты свернуть все реквизиты + доблавить реквизиты                                     |
|                                       | > Реквизиты                                                                                           |
|                                       |                                                                                                    |
|                                       | Укажите наименование банковских реквизитов                                                            |
|                                       | EMK Sawa                                                                                              |
|                                       | Укажите БИК банка 🗸                                                                                   |
|                                       | Hausanaroonaan Soarco                                                                                 |
|                                       | Укажите наименование банка                                                                            |
|                                       |                                                                                                    |

Рисунок 14 – Страница формирования заявления на регистрацию юридического лица (часть 2)

|                    | Государственная информационная система «Официал  | ьный сайт |
|--------------------|--------------------------------------------------|-----------|
| Наименование ИС    | Российской Федерации в информационно-телекоммуни | кационной |
|                    | сети «Интернет» www.torgi.gov.ru                 |           |
| Название документа | Краткое руководство пользователя. Вход в Систему |           |
|                    | Регистрация участника торгов                     |           |
| Код документа      |                                                  | Стр. 18   |

| Корреспондентский счет (ЕКС)                                   | Расчетный счет (казначейский счет)                  |
|----------------------------------------------------------------|-----------------------------------------------------|
| Укажите кор. счет                                              | Укажите расчетный счет                              |
| Лицевой счет                                                   |                                                     |
| Укажите лицевой счет                                           |                                                     |
| Получатель                                                     |                                                     |
| Укажите получателя                                             |                                                     |
| ИНН                                                            | кпп                                                 |
| Укажите ИНН                                                    | Укажите КПП                                         |
| Адрес электронной почты<br>someaddress@bk.ru<br>Почтовый адрес |                                                     |
| московская область, наро-чоминок                               | кии городской округ, ул. Номашковая, дом эт         |
| Документы                                                      |                                                     |
| для прикрепле                                                  | ения файла перетаците его сюда<br>или выберите файл |

Рисунок 15 – Страница формирования заявления на регистрацию юридического лица (часть 3)

|                    | Государственная информационная система «Официальный сайт  |
|--------------------|-----------------------------------------------------------|
| Наименование ИС    | Российской Федерации в информационно-телекоммуникационной |
|                    | сети «Интернет» www.torgi.gov.ru                          |
| Название документа | Краткое руководство пользователя. Вход в Систему          |
|                    | Регистрация участника торгов                              |
| Кол локумента      | Стр. 19                                                   |

#### Индивидуальный предприниматель (Рисунок 16 – Рисунок 18).

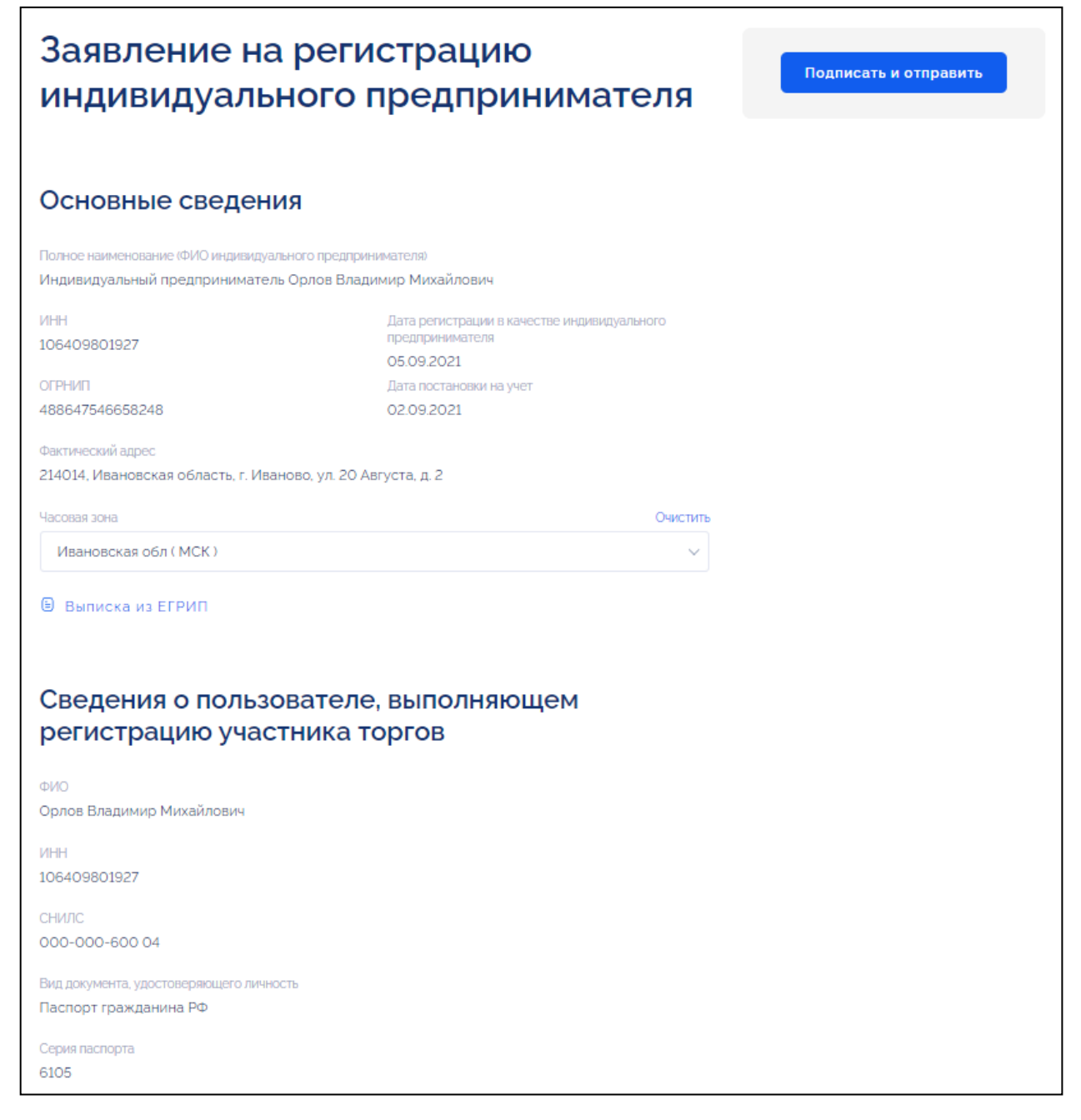

Рисунок 16 – Страница формирования заявления на регистрацию индивидуального предпринимателя (часть 1)

| Наименование ИС    | Государственная информационная система «Официаль Российской Федерации в информационно-телекоммуник | ный сайт<br>ационной |
|--------------------|----------------------------------------------------------------------------------------------------|----------------------|
|                    | сети «Интернет» www.torgi.gov.ru                                                                   |                      |
| Название документа | Краткое руководство пользователя. Вход в Систему                                                   |                      |
|                    | Регистрация участника торгов                                                                       |                      |
| Код документа      |                                                                                                    | Стр. 20              |

| Номер паспорта                              |                      |
|---------------------------------------------|----------------------|
| 123123                                      |                      |
|                                             |                      |
| Дата рождения                               |                      |
| 05.12.1940                                  |                      |
|                                             |                      |
| Кем выдан                                   |                      |
| выдан ОУФМС России                          |                      |
|                                             |                      |
| Дата выдачи                                 |                      |
| 06.10.2020                                  |                      |
| Ver remained up                             |                      |
| код подразделения                           |                      |
| 006001                                      |                      |
| Место рожления                              |                      |
| r Kanaul                                    |                      |
| 1. Nasano                                   |                      |
| Номер телефона                              |                      |
|                                             |                      |
| +7 (499)-321-32-12                          |                      |
|                                             |                      |
| Адрес электронной почты                     |                      |
| EsiaT004@vandex.ru                          |                      |
|                                             |                      |
|                                             |                      |
|                                             |                      |
|                                             |                      |
| -                                           |                      |
| Банковские реквизиты свернуть все реквизиты | + доблвить реквизить |
|                                             |                      |
|                                             | УДАЛИТЬ РЕКВИЗИТЬ    |
| Геквизиты                                   |                      |
| Наименование банковских реквизитов          |                      |
|                                             |                      |
| Укажите наименование банковских реквизитов  |                      |
|                                             |                      |
| БИК банка                                   |                      |
|                                             |                      |
| укажите Бик                                 | ~                    |
|                                             |                      |

Рисунок 17 – Страница формирования заявления на регистрацию индивидуального предпринимателя (часть 2)

|                    | Государственная информационная система «Официал  | ьный сайт |
|--------------------|--------------------------------------------------|-----------|
| Наименование ИС    | Российской Федерации в информационно-телекоммуни | кационной |
|                    | сети «Интернет» www.torgi.gov.ru                 |           |
| Название документа | Краткое руководство пользователя. Вход в Систему |           |
|                    | Регистрация участника торгов                     |           |
| Кол локумента      |                                                  | Стр. 21   |

| Укажите наименование                                 |                                    |
|------------------------------------------------------|------------------------------------|
|                                                      | h                                  |
| Корреспондентский счет (ЕКС)                         | Расчетный счет (казначейский счет) |
| Укажите кор. счет                                    | Укажите расчетный счет             |
| Лицевой счет                                         |                                    |
| Укажите лицевой счет                                 |                                    |
| Получатель                                           |                                    |
| Индивидуальный предпринимате.                        | ль Соколов Владимир Михайлович     |
|                                                      |                                    |
| ИНН                                                  | KNN                                |
| 106409801927                                         | Укажите КПП                        |
| ИНН<br>106409801927                                  | кпп<br>Укажите КПП                 |
|                                                      |                                    |
|                                                      |                                    |
| нтактные данные                                      |                                    |
| нтактные данные                                      |                                    |
| р телефона<br>(573)-841-60-01                        |                                    |
| р телефона<br>(573)-841-60-01<br>с электронной почты |                                    |

Рисунок 18 – Страница формирования заявления на регистрацию индивидуального предпринимателя (часть 3)

|                    | Государственная информационная система «Официальни        | ый сайт |
|--------------------|-----------------------------------------------------------|---------|
| Наименование ИС    | Российской Федерации в информационно-телекоммуникационной |         |
|                    | сети «Интернет» www.torgi.gov.ru                          |         |
| Название документа | Краткое руководство пользователя. Вход в Систему          |         |
|                    | Регистрация участника торгов                              |         |
| Код документа      | Ст                                                        | rp. 22  |

Филиал юридического лица (Рисунок 19 – Рисунок 22).

Регистрация филиала юридического лица в Системе доступна только после регистрации головной организации.

| ← Назад Сведения о головной<br>организации | Заявление на регистрацию филиала юридического лица                                                           |
|--------------------------------------------|----------------------------------------------------------------------------------------------------|
| Основные сведения                          | Сведения о головнои организации                                                                              |
| Сведения о пользователе                    | ГКУ Центр развития технической компетенций                                                                   |
| Банковские реквизиты                       | Сокращенное канименование<br>ГКУ ЦРТК                                                                        |
| Контактные данные                          | инн клл<br>9167846284 904845154                                                                              |
| 201910110                                  | ОГРН Дата постановки на учет<br>2137728424755 12.12.2008                                                     |
|                                            | Юридический адрес<br>Московская область, Краногорский рн, Бульвар строителей, дом. 4                         |
|                                            | Полное каниенорание<br>Филиал ГКУ ЦРТК                                                                       |
|                                            | 904845154 12.12.2008<br>Юридический адрес<br>Московская область, Краногорский рн, Бульвар строителей, дом. 4 |
|                                            | Фактический адрес<br>Московская область, Наро-Фоминский городской округ, ул. Ромашковая, дом 51              |
|                                            | Часовая зона<br>Укажите часовую зону ∽                                                                       |

Рисунок 19 – Страница формирования заявления на регистрацию филиала юридического лица (часть 1)

|                    | Государственная информационная система «Официальный сай   | йт |
|--------------------|-----------------------------------------------------------|----|
| Наименование ИС    | Российской Федерации в информационно-телекоммуникационной |    |
|                    | сети «Интернет» www.torgi.gov.ru                          |    |
| Название документа | Краткое руководство пользователя. Вход в Систему          |    |
|                    | Регистрация участника торгов                              |    |
| Код документа      | Стр. 23                                                   |    |

| Сведения о пользовате, выполняющем<br>регистрацию участника торгов |
|--------------------------------------------------------------------|
| ФИО<br>Антипкин Егор Николаевич                                    |
| инн<br>107950485214                                                |
| снилс<br>000-003-336 00                                            |
| Вид документа удостоверяющего личность<br>Паспорт гражданина РФ    |
| Серия паспорта<br>0303                                             |
| Номер паспорта<br>191901                                           |
| Дата рождения<br>0110.2000                                         |
| Кем выдан<br>УФМС России по городу Зеленоград                      |
| Дата выдачи<br>18.10.2018                                          |
| Код подразделения<br>ООО606                                        |
| Место рождения<br>Город Москва                                     |

Рисунок 20 – Страница формирования заявления на регистрацию филиала юридического лица (часть 2)

| Сведения о членах<br>коллегиального<br>исполнительного<br>органа юридического лица свернуть все                                  | + добавить            |
|----------------------------------------------------------------------------------------------------|-----------------------|
| > 1                                                                                                    | 🗍 УДАЛИТЬ             |
| Вид лица, осуществляющего полномочия члена коллегиального исполнительноридического лица<br>юридического лица<br>Укажите вид лица | юго органа            |
| <b>ФИО</b><br>Укажите ФИО лица                                                                                                   |                       |
| ИНН (Аналог идентификационного номера налогоплательщика в соответстви<br>иностранного государства)<br>Укажите ИНН лица           | и с законодательством |
|                                                                                                    |                       |

Рисунок 21 – Страница формирования заявления на регистрацию филиала юридического лица (часть 3)

|                    | Государственная информационная система «Официальный са  | йт |
|--------------------|---------------------------------------------------------|----|
| Наименование ИС    | Российской Федерации в информационно-телекоммуникационн | ой |
|                    | сети «Интернет» www.torgi.gov.ru                        |    |
| Название документа | Краткое руководство пользователя. Вход в Систему        |    |
| -                  | Регистрация участника торгов                            |    |
| Кол документа      | Стр. 24                                                 |    |

| ванковские реквизи                                                                                         | СВЕРНУТЬ ВСЕ РЕКВИЗИТЫ                               | + добавить реквизиты |
|----------------------------------------------------------------------------------------------------|------------------------------------------------------|----------------------|
| > Реквизиты                                                                                                |                                                      | 🖞 УДАЛИТЬ РЕКВИЗИТЫ  |
| Наименование банковских реквизитов                                                                         | 8                                                    |                      |
| Укажите наименование банков                                                                                | вских реквизитов                                     |                      |
| БИК банка                                                                                                  |                                                      |                      |
| Укажите БИК банка                                                                                          |                                                      | ~                    |
| Наименование банка                                                                                         |                                                      |                      |
| Укажите наименование банка                                                                                 |                                                      |                      |
| Корреспондентский счет (ЕКС)                                                                               | Расчетный счет (казна                                | нейский счет)        |
| Укажите кор. счет                                                                                          | Укажите расчет                                       | ный счет             |
| Лицевой счет                                                                                               |                                                      |                      |
| Укажите лицевой счет                                                                                       |                                                      |                      |
| Получатель                                                                                                 |                                                      |                      |
| Укажите получателя                                                                                         |                                                      |                      |
| ИНН                                                                                                    | клп                                                  |                      |
| Укажите ИНН                                                                                                | Укажите КПП                                          |                      |
| Контактные данные<br>номер телефона<br>+7 (099) 192-42-32<br>Адрес электронной почты<br>someaddress;gbk.ru |                                                      |                      |
| Почтовый адрес                                                                                             |                                                      |                      |
| Московская область. Наро-Фоминск                                                                           | кий городской округ, ул. Ромашко                     | жая, дом 51<br>//    |
| <b>Документы</b><br>Для прикрепл                                                                           | іения файла перетащите его сюд.<br>или выберите файл | 3                    |

Рисунок 22 – Страница формирования заявления на регистрацию филиала юридического лица (часть 4)

Часть информации заполнена автоматически данными, полученными из ЕСИА, ЕГРЮЛ/ЕГРИП и других государственных реестров, полученные сведения недоступны для редактирования. Пользователю необходимо заполнить все обязательные поля на форме.

Примечание. При добавлении документа выполняется проверка файла на наличие вирусов. В случае обнаружения вируса рядом с файлом отображается пиктограмма « <sup>©</sup> », после чего он блокируется для совершения дальнейших действий. Для сохранения и публикации заявления необходимо удалить зараженный файл и прикрепить файл без вирусов.

Для формирования заявления пользователю необходимо подписать электронной подписью сведения, указанные на форме.

|                                  | Государственная информационная система «Официал           | ьный сайт |
|----------------------------------|-----------------------------------------------------------|-----------|
| Наименование ИС                  | Российской Федерации в информационно-телекоммуникационной |           |
| сети «Интернет» www.torgi.gov.ru |                                                           |           |
| Название документа               | Краткое руководство пользователя. Вход в Систему          |           |
|                                  | Регистрация участника торгов                              |           |
| Код документа                    |                                                           | Стр. 25   |

Для получения сертификата квалифицированной электронной подписи для физических лиц и сотрудников ИП и ЮЛ необходимо обратиться в удостоверяющий центр, аккредитованный Министерством цифрового развития, связи и массовых коммуникаций Российской Федерации.

Для получения сертификата квалифицированной электронной подписи для руководителя ЮЛ и ИП необходимо обратиться в удостоверяющий центр ФНС России.

По нажатию на кнопку «Подписать и отправить» отображается окно подписания сведений (Рисунок 23).

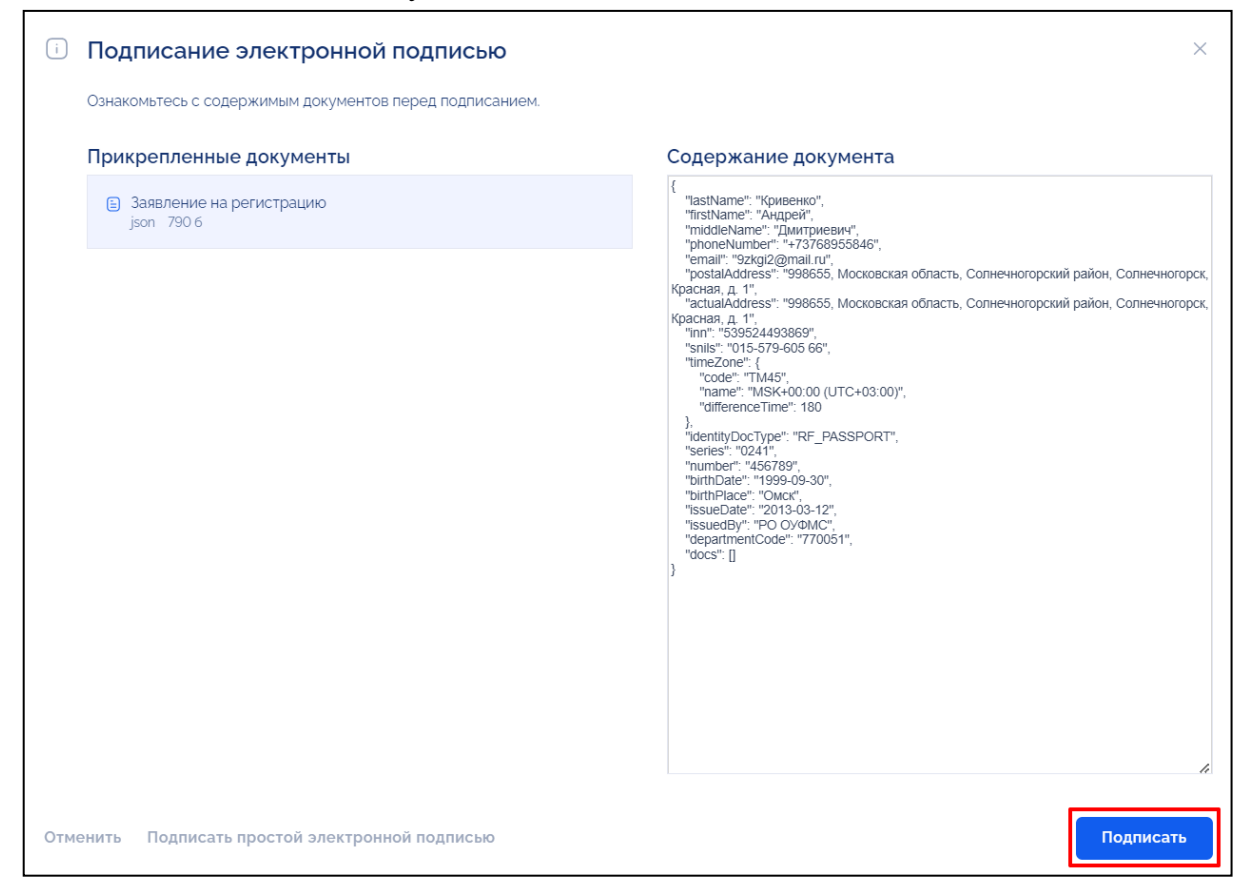

Рисунок 23 – Окно подписания электронной подписью, кнопка «Подписать»

Необходимо ознакомиться с содержимым документов перед подписанием и нажать на кнопку «Подписать» (Рисунок 23).

Отображается окно «Выберите сертификат для формирования подписи» (Рисунок 24).

|                    | Государственная информационная система «Официал           | ьный сайт |  |
|--------------------|-----------------------------------------------------------|-----------|--|
| Наименование ИС    | Российской Федерации в информационно-телекоммуникационной |           |  |
|                    | сети «Интернет» www.torgi.gov.ru                          |           |  |
| Название документа | Краткое руководство пользователя. Вход в Систему          |           |  |
|                    | Регистрация участника торгов                              |           |  |
| Код документа      |                                                           | Стр. 26   |  |

| Выберите сертификат для формирования подписи |   |
|----------------------------------------------|---|
| Выберите значение                            | ~ |
| > Выбрать                                    |   |

Рисунок 24 – Окно выбора сертификата для формирования подписи

Необходимо выбрать из выпадающего списка сертификат и нажать на кнопку «Выбрать» (Рисунок 25).

| Выберите сертификат для формирования подписи |   |
|----------------------------------------------|---|
| Иванов Иван Андреевич                        | ~ |
| > Выбрать                                    |   |

Рисунок 25 – Окно выбора сертификата для формирования подписи, кнопка «Выбрать»

После выбора сертификата электронной подписи осуществляется проверка на наличие у пользователя действующей МЧД, выданной в ГИС Торги, на подписание данного документа.

Обязательное наличие МЧД при подписании электронной подписью необходимо в случаях, установленных Законом № 63-ФЗ. Например, при подписании от имени организации электронной подписью, владельцем сертификата которой является физическое лицо либо должностное лицо.

При отсутствии действующей МЧД в случаях, где доверенность обязательна, подписание блокируется, заявление не может быть сформировано.

В случае успешного подписания документов напротив них отображается статус «Подписано». По окончании подписания всей информации и документов заявление будет сформировано и сохранено в Системе. Все документы успешно подписаны (Рисунок 26).

|                    | Государственная информационная система «Официал           | ьный сайт |
|--------------------|-----------------------------------------------------------|-----------|
| Наименование ИС    | Российской Федерации в информационно-телекоммуникационной |           |
|                    | сети «Интернет» www.torgi.gov.ru                          |           |
| Название документа | Краткое руководство пользователя. Вход в Систему          |           |
|                    | Регистрация участника торгов                              |           |
| Код документа      |                                                           | Стр. 27   |

| i    | Подписание электронной подписью                         |                                                                         |         |  |
|------|---------------------------------------------------------|-------------------------------------------------------------------------|---------|--|
|      | Ознакомьтесь с содержимым документов перед подписанием. |                                                                         |         |  |
|      | Прикрепленные документы                                 | Статус                                                                  |         |  |
|      | Заявление на регистрацию организации<br>json 163 Кб     | 🗸 Подписано                                                             |         |  |
|      |                                                         |                                                                         |         |  |
| Отме | енить                                                   | <ul> <li>Подписание электронной подписью завершилось успешно</li> </ul> | Закрыть |  |

Рисунок 26 – Окно подписания электронной подписью, статус подписания – «Подписано»

Для того чтобы закрыть окно необходимо нажать на кнопку «Закрыть». Отображается окно подтверждения успешной регистрации (Рисунок 27).

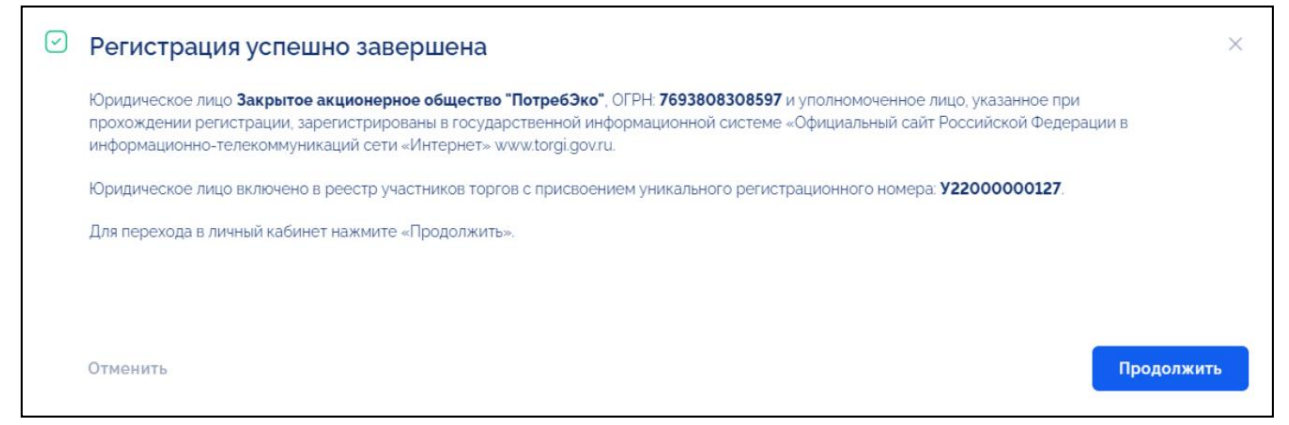

Рисунок 27 – Окно подтверждения успешной регистрации

В окне подтверждения успешной регистрации отображается информация о зарегистрированной организации и ее уникальный регистрационный номер, присвоенный в Системе в момент регистрации.

По нажатию на кнопку «Продолжить» осуществляется переход в Личный кабинет организации пользователя в Системе (Рисунок 27). Регистрация в Системе успешно произведена.

|                    | Государственная информационная система «Официалы   | ный сайт |
|--------------------|----------------------------------------------------|----------|
| Наименование ИС    | Российской Федерации в информационно-телекоммуника | ационной |
|                    | сети «Интернет» www.torgi.gov.ru                   |          |
| Название документа | Краткое руководство пользователя. Вход в Систему   |          |
|                    | Регистрация участника торгов                       |          |
| Код документа      |                                                    | Стр. 28  |

| Рабочий стол        | Профиль организации                                                              |                                       | E | История версий |
|---------------------|----------------------------------------------------------------------------------|---------------------------------------|---|----------------|
| Уведомления 2       | Версия 31. Актуальная, от 16.12.2024                                             |                                       | ₽ | Журнал событий |
| 🕁 Избранное         | Дата регистрации                                                                 | Код участника торгов                  | a | Редактировать  |
| Мои заявки          | 14.07.2023 11:17 (MCK)                                                           | y23000001383                          |   |                |
| 😑 Договоры          |                                                                                  |                                       |   |                |
| 😡 Мои договоры      | Основные сведения                                                                |                                       |   |                |
| 8 Мой профиль       | Полное наименование<br>Общество с ограниченной ответственностью "СнабИнструмент" |                                       |   |                |
| 🕮 Моя организация   |                                                                                  |                                       |   |                |
| Профиль организации | Руководитель                                                                     |                                       |   |                |
| Пользователи        | Анатольев Александр Михайл                                                       | лович                                 |   |                |
| Доверенности        | инн<br>5343555035                                                                | кпп<br>254451725                      |   |                |
| 🔉 Доверители        | ОГРН(ОГРНИП)<br>9223417915784                                                    | Дата постановки на учет<br>21.03.2003 |   |                |
| В Представители     | Юридический адрес<br>214014, Ивановская область, 1                               | г. Иваново, ул. 10 Августа, д. 1      |   |                |

Рисунок 28 – Личный кабинет организации

# 2.2 Регистрация физических лиц с помощью подтвержденной учётной записи на Госуслугах

Для физических лиц доступна возможность регистрации с помощью подтвержденной учётной записи на Госуслугах. Для этого необходимо заполнить заявление на регистрацию физического лица (Рисунок 29 – Рисунок 30) и нажать на кнопку «Подписать и отправить» (Рисунок 29).

|                    | Государственная информационная система «Официал  | ьный сайт  |
|--------------------|--------------------------------------------------|------------|
| Наименование ИС    | Российской Федерации в информационно-телекоммуни | ікационной |
|                    | сети «Интернет» www.torgi.gov.ru                 |            |
| Название документа | Краткое руководство пользователя. Вход в Систему |            |
|                    | Регистрация участника торгов                     |            |
| Код документа      |                                                  | Стр. 29    |

| ← Назад Основные сведения                              | Заявление на регистрацию<br>физического лица                                                                                                    | Подписать и отправить |
|--------------------------------------------------------|----------------------------------------------------------------------------------------------------|-----------------------|
| Банковские реквизиты                                   | Основные сведения                                                                                                    |                       |
| Банковские реквизиты<br>Контактные данные<br>Документы | Основные сведения<br>чи<br>чи<br>лиян<br>107950485214<br>снилс<br>000-003-336 00<br>Фактический адрес<br>124365, г. Москва, Зерноград, п. Крюково, мкрн. 1, дом 1, кв. 12<br>часевая зона<br>часевая зона<br>малериание часовую Зону<br>Срив паспорта<br>озоз<br>Номер паспорта<br>191901<br>Дата рождения<br>01.0200 |                       |
|                                                        | Кем выдан<br>ОУФМС России по городу Зерноград<br>Дата выдачи<br>18.10.2018<br>Код подпазавления                                                                                                    |                       |
|                                                        | оосоворания<br>Осоорождения<br>город Москва                                                                                                    |                       |

Рисунок 29 – Страница формирования заявления на регистрацию физического лица (часть 1)

|                    | Государственная информационная система «Официальный са  | ійт |
|--------------------|---------------------------------------------------------|-----|
| Наименование ИС    | Российской Федерации в информационно-телекоммуникационн | юй  |
|                    | сети «Интернет» www.torgi.gov.ru                        |     |
| Название документа | Краткое руководство пользователя. Вход в Систему        |     |
|                    | Регистрация участника торгов                            |     |
| Кол локумента      | Стр. 30                                                 |     |

| Ба  | анковские реквизиты                    | CBEPH           | нуть все реквизиты 🛛 🕂 добавить реквизиты |
|-----|----------------------------------------|-----------------|-------------------------------------------|
| >   | Реквизиты                              |                 | 📋 УДАЛИТЬ РЕКВИЗИТЫ                       |
|     | Наименование банковских реквизитов     |                 |                                           |
|     | Укажите наименование банковских ре     | эквиз           | зитов                                     |
|     | БИК банка                              |                 |                                           |
|     | Укажите БИК банка                      |                 | ~                                         |
|     | Наименование банка                     |                 |                                           |
|     | Укажите наименование банка             |                 |                                           |
|     | Корреспондентский счет (ЕКС)           |                 | Рсчетный счет (казначейский счет)         |
|     | Укажите кор. счет                      |                 | Укажите расчетный счет                    |
|     | Лицевой счет                           |                 |                                           |
|     | Укажите лицевой счет                   |                 |                                           |
|     | Получатель                             |                 |                                           |
|     | Укажите получателя                     |                 |                                           |
|     |                                        |                 | 100                                       |
|     | VKAWATE NHH                            |                 |                                           |
| Ном | р телефона<br>7 (099) 192-42-32        |                 |                                           |
| Адр | ас электронной почты                   |                 |                                           |
| 9   | omeaddress@bk.ru                       |                 |                                           |
| Поч | говый адрес                            |                 |                                           |
| м   | осковская область. Наро-Фоминский горо | одско           | ой округ, ул. Ромашковая, дом 51<br>//    |
| Д   | окументы                               |                 |                                           |
|     | Для прикрепления фа                    | айла і<br>берит | перетащите его сюда<br>ге файл            |

Рисунок 30 – Страница формирования заявления на регистрацию физического лица (часть 2)

Отображается окно подтверждения формирования электронной подписи в ГИС Торги (Рисунок 31).

|                    | Государственная информационная система «Официал  | ьный сайт |
|--------------------|--------------------------------------------------|-----------|
| Наименование ИС    | Российской Федерации в информационно-телекоммуни | кационной |
|                    | сети «Интернет» www.torgi.gov.ru                 |           |
| Название документа | Краткое руководство пользователя. Вход в Систему |           |
|                    | Регистрация участника торгов                     |           |
| Код документа      |                                                  | Стр. 31   |

| i   | Внимание!                                                                                                    | × |
|-----|----------------------------------------------------------------------------------------------------|---|
|     | Нажимая кнопку «Подписать простой ЭП». Вы подтверждаете формирование простой электронной подписи в ГИС Торги.                                                                                                    |   |
|     | При подписании заявления на регистрацию простой электронной подписью (без квалифицированного<br>сертификата электронной подписи) в ГИС Торги Вам будут предоставлены возможности Личного<br>кабинета для передачи полномочий представителю.                                                                     | ) |
|     | В случае если Вы планируете <b>самостоятельно</b> осуществлять действия в ГИС Торги и на электронной<br>площадке, в том числе по участию в торгах и подписанию договора, то в последующем необходимо<br>подтвердить регистрацию в ГИС Торги с применением квалифицированного сертификата электронно<br>подписи. | й |
| Под | писать простой ЭП Отменить                                                                                                    |   |

Рисунок 31 – Окно подтверждения формирования электронной подписи в ГИС Торги, кнопка «Подписать простой ЭП»

Для подтверждения подписания необходимо нажать на кнопку «Подписать простой ЭП» (Рисунок 31). Осуществляется подписание документов. В случае успешного подписания документов напротив них отображается статус «Подписано» (Рисунок 32).

| i    | Подписание электронной подписью                         |                                                       |         |
|------|---------------------------------------------------------|-------------------------------------------------------|---------|
|      | Ознакомьтесь с содержимым документов перед подписанием. |                                                       |         |
|      | Прикрепленные документы                                 | Статус                                                |         |
|      | Заявление на регистрацию<br>json 790 6                  | 🗸 Подписано                                           |         |
|      |                                                         |                                                       |         |
| Отме | енить                                                   | ✓ Подписание электронной подписью завершилось успешно | Закрыть |

Рисунок 32 – Окно подписания электронной подписью, статус подписания – «Подписано»

Для того чтобы закрыть окно необходимо нажать на кнопку «Закрыть». Отображается окно подтверждения успешной регистрации (Рисунок 33).

| и ис               | Государственная информационная система «Официал  | ьный сайт |
|--------------------|--------------------------------------------------|-----------|
| Наименование ИС    | Россиискои Федерации в информационно-телекоммуни | кационнои |
|                    | сети «Интернет» www.torgi.gov.ru                 |           |
| Название документа | Краткое руководство пользователя. Вход в Систему |           |
|                    | Регистрация участника торгов                     |           |
| Код документа      |                                                  | Стр. 32   |

| Регистрация успешно завершена                                                                                                    | ×  |
|----------------------------------------------------------------------------------------------------|----|
| Физическое лицо <b>Кривенко Андрей Дмитриевич</b> . ИНН: <b>539524493869</b> зарегистрировано в государственной информационной системе<br>«Официальный сайт Российской Федерации в информационно-телекоммуникаций сети «Интернет» www.torgi.gov.ru. |    |
| Физическое лицо включено в реестр участников торгов с присвоением уникального регистрационного номера: У23000001738.                                                                                                    |    |
| Для перехода в личный кабинет нажмите «Продолжить».                                                                                                    |    |
|                                                                                                    |    |
|                                                                                                    |    |
| Отменить                                                                                                    | ть |

Рисунок 33 – Окно подтверждения успешной регистрации

Для перехода в Личный кабинет необходимо нажать на кнопку «Продолжить» (Рисунок 33).

После регистрации с помощью подтвержденной учётной записи на Госуслугах пользователю доступен ограниченный функционал Личного кабинета для передачи полномочий на представление интересов физического лица представителю. Для полноценного использования всех функций Личного кабинета, осуществления действий в ГИС Торги и на электронной площадке, в том числе для личного участия в торгах и подписания договора, необходимо подтвердить регистрационные данные в Профиле пользователя с помощью квалифицированной электронной подписи.

# 2.3 Регистрация пользователя (организации) иностранного государства

Для регистрации пользователя (организации) иностранного государства пользователю необходимо авторизоваться в Системе с помощью учетной записи ЕСИА. Авторизация в ЕСИА осуществляется аналогично действиям, приведенным в п. 2.1.

Для продолжения работы необходимо выбрать тип пользователя (организации) иностранного государства и нажать на кнопку «Продолжить». Для отмены действия необходимо нажать на кнопку «Назад» (Рисунок 34).

Примечание. В блоке «Регистрация участника торгов иностранного государства» выбор значений доступен только для регистрации иностранных организаций. Если пользователь является физическим лицом или индивидуальным предпринимателем иностранного государства, то ему необходимо выбрать свои ФИО в блоке «Выбрать участника торгов».

|                    | Государственная информационная система «Официальный сайт  |  |  |
|--------------------|-----------------------------------------------------------|--|--|
| Наименование ИС    | Российской Федерации в информационно-телекоммуникационной |  |  |
|                    | сети «Интернет» www.torgi.gov.ru                          |  |  |
| Название документа | Краткое руководство пользователя. Вход в Систему          |  |  |
|                    | Регистрация участника торгов                              |  |  |
| Код документа      | Стр. 33                                                   |  |  |

| ТОРГИ                                                                                                   | × |
|----------------------------------------------------------------------------------------------------|---|
| Вход в систему                                                                                          |   |
| Для продолжения работы выберите участника торгов или ваши Ф.И.О и нажмите «Продолжить»                  |   |
| Выбрать участника торгов                                                                                |   |
| Для регистрации или авторизации в личном кабинете выберите участника торгов                             |   |
| Сергеев Андрей Владимирович<br>Не зарегистрирован                                                       |   |
| Индивидуальны предприниматель Агеев Владимир Владимирович<br>Не зарегистрирован                         |   |
| Зарегистрировать участника торгов иностранного государства<br>Юридическое лицо иностранного государства |   |
| Аккредитованный филиал или представительство юридического лица иностранного государства                 |   |
| Авторизоваться для создания обращения                                                                   |   |
| Если у вас возникли сложности при работе с ГИС Торги, вы можете направить обращение в Службу поддержки  |   |
|                                                                                                    |   |
| Сергеев Андрей Владимирович                                                                             |   |

Рисунок 34 – Окно выбора организации, блок «Регистрация участника торгов иностранного государства», кнопка «Продолжить»

По нажатию на кнопку «Продолжить» осуществляется переход к экранной форме заявления на регистрацию организации в Системе.

|                    | Государственная информационная система «Официал           | ьный сайт |
|--------------------|-----------------------------------------------------------|-----------|
| Наименование ИС    | Российской Федерации в информационно-телекоммуникационной |           |
|                    | сети «Интернет» www.torgi.gov.ru                          |           |
| Название документа | Краткое руководство пользователя. Вход в Систему          |           |
|                    | Регистрация участника торгов                              |           |
| Код документа      |                                                           | Стр. 34   |

**Юридическое лицо иностранного государства** (Рисунок 35 – Рисунок 38).

| ← Назад<br>Основные сведения                                                                     | Заявление на регистрацию<br>юридического лица иностранного<br>государства                   | Подписать и отправить |
|--------------------------------------------------------------------------------------------------|---------------------------------------------------------------------------------------------|-----------------------|
| Сведения о пользователе<br>Сведения о членах<br>коллегиального<br>исполнительного органа         | Основные сведения                                                                           |                       |
| Сведения о лицах, имеющих<br>право действовать без<br>доверенности от имени<br>юридического лица | Укажите полное наименование<br>Сокращенное наименование<br>Укажите сокращенное наименование |                       |
| Банковские реквизиты<br>Контактные данные                                                        | Страна регистрации<br>Укажите страну регистрации                                            |                       |
| Документы                                                                                        | Адрес в пределах местонахождения<br>Укажите адрес                                           |                       |
|                                                                                                  | И<br>Аналог ИНН в соответствии с законодательством иностранного государства<br>Аналог ИНН   |                       |
|                                                                                                  | Руководитель<br>Укажите руководителя                                                        |                       |
|                                                                                                  | ИНН Руководителя<br>Укажите ИНН руководителя                                                |                       |

Рисунок 35 – Заявление на регистрацию юридического лица иностранного государства (часть 1)

|                    | Государственная информационная система «Официал           | ьный сайт |  |
|--------------------|-----------------------------------------------------------|-----------|--|
| Наименование ИС    | Российской Федерации в информационно-телекоммуникационной |           |  |
|                    | сети «Интернет» www.torgi.gov.ru                          |           |  |
| Название документа | Краткое руководство пользователя. Вход в Систему          |           |  |
|                    | Регистрация участника торгов                              |           |  |
| Код документа      |                                                           | Стр. 35   |  |

|                                                    | Часовая зона                                                      |
|----------------------------------------------------|-------------------------------------------------------------------|
| ← Назад                                            | Укажите часовую зону УКажите часовую зону Облисать и отправить    |
| Основные сведения                                  |                                                                   |
| Сведения о пользователе                            | Сведения о пользователе, выполняющем регистрацию участника торгов |
| Сведения о членах                                  |                                                                   |
| коллегиального                                     | ΦИΟ                                                               |
| исполнительного органа                             | Александров Владимир Павлович                                     |
| Сведения о лицах, имеющих<br>право действовать без | инн<br>384934100375                                               |
| доверенности от имени<br>юридического лица         | снилс<br>499-724-733 67                                           |
| Банковские реквизиты                               | Вид документа, удостоверяющего личность<br>Паспорт гражданина РФ  |
| Контактные данные                                  |                                                                   |
| Документы                                          | Серин паслорта<br>0241                                            |
|                                                    | Номер паспорта<br>456789                                          |
|                                                    | Дата рождения<br>05.02.1980                                       |
|                                                    | Кем выдан<br>РО ОУФМС                                             |
|                                                    | Дата выдачи<br>12.03.2013                                         |
|                                                    | Государство выдани                                                |
|                                                    | Укажите государство выдачи 🗸                                      |
|                                                    | Срок действия<br>12 03.2023                                       |

Рисунок 36 – Заявление на регистрацию юридического лица иностранного государства (часть 2)

|                    | Государственная информационная система «Официал           | ьный сайт |
|--------------------|-----------------------------------------------------------|-----------|
| Наименование ИС    | Российской Федерации в информационно-телекоммуникационной |           |
|                    | сети «Интернет» www.torgi.gov.ru                          |           |
| Название документа | Краткое руководство пользователя. Вход в Систему          |           |
|                    | Регистрация участника торгов                              |           |
| Код документа      |                                                           | Стр. 36   |

| +75059118668                                                                                                    |                          |                      |
|----------------------------------------------------------------------------------------------------|--------------------------|----------------------|
| Авлес электронной понты                                                                                                    |                          |                      |
| d278wiavandex.ru                                                                                                    |                          |                      |
|                                                                                                    |                          |                      |
|                                                                                                    |                          |                      |
|                                                                                                    |                          |                      |
| Сведения о лицах,                                                                                                    |                          |                      |
| имеющих право                                                                                                    |                          |                      |
| действовать без                                                                                                    |                          |                      |
| доверенности от имени                                                                                                    |                          |                      |
| юридического лица                                                                                                    | СВЕРНУТЬ ВСЕ             | + добавить           |
|                                                                                                    |                          |                      |
|                                                                                                    |                          |                      |
| Банковские реквизиты                                                                                                    | DUVEL DEE DEVOUSUEU      | + добавить реквизиты |
|                                                                                                    | PERFORMENCE PERFORMANT D |                      |
|                                                                                                    | PRITE DUE PEREMINITO     |                      |
|                                                                                                    | PRI DE PERDUJUDI         |                      |
| Контактные данные                                                                                                    | PRI I B DLE L'ENDIJUITE  |                      |
| Контактные данные                                                                                                    | PTITE DUE FERENJATIO     |                      |
| Контактные данные<br>Номер телефона                                                                                                    | PTITE DUE FERENJOTE      |                      |
| Контактные данные<br>Номер телефона<br>Укажите номер телефона                                                                                                    | PTITE DUE FERENJATIE     |                      |
| Контактные данные<br>Номер телефона<br>Укажите номер телефона<br>Адрес электронной лочты                                                                                | PTITE BLE FERBILITE      |                      |
| Контактные данные<br>Номер телефона<br>Укажите номер телефона<br>Адрес электронной почты<br>Укажите адрес электронной почты                                             | PTITE BLE FERBILITE      |                      |
| Контактные данные<br>Номор телефона<br>Укажите номер телефона<br>Адрес электронной почты<br>Укажите адрес электронной почты                                             | PTITE BLE FERBILITE      |                      |
| Контактные данные<br>Момор телефона<br>Укажите номер телефона<br>Адрес электронной почты<br>Укажите адрес электронной почты<br>Почтовый адрес                           |                          |                      |
| Контактные данные<br>номер телефона<br>Укажите номер телефона<br>Адрес электронной почты<br>Укажите адрес электронной почты<br>Почтовый адрес<br>Укажите почтовый адрес |                          |                      |

Рисунок 37 – Заявление на регистрацию юридического лица иностранного государства (часть 3)

|                    | Государственная информационная система «Официалы          | ный сайт |  |
|--------------------|-----------------------------------------------------------|----------|--|
| Наименование ИС    | Российской Федерации в информационно-телекоммуникационной |          |  |
|                    | сети «Интернет» www.torgi.gov.ru                          |          |  |
| Название документа | Краткое руководство пользователя. Вход в Систему          |          |  |
|                    | Регистрация участника торгов                              |          |  |
| Код документа      | 0                                                         | Стр. 37  |  |

| Документы                                                                                                    |  |  |
|----------------------------------------------------------------------------------------------------|--|--|
| Надлежащим образом заверенный перевод на русский<br>язык документа о государственной регистрации<br>юридического лица                                                 |  |  |
| Прикрепите скан-копию документа о государственной регистрации иностранного юридического лица                                                                          |  |  |
| Для прикрепления файла перетащите его сюда<br>или выберите файл                                                                                                    |  |  |
| Надлежащим образом заверенный перевод на русский<br>язык учредительных документов юридического лица                                                                   |  |  |
| Прикрепите скан-копико учредительных документов иностранного юридического лица                                                                                        |  |  |
| Для прикрепления файла перетащите его сюда<br>или выберите файл                                                                                                    |  |  |
| физического лица на регистрацию участника торгов<br>Прикрепите документ, подтверждающий полномочия физического лица на регистрацию иностранного<br>коридического лица |  |  |
| Для прикрепления файла перетащите его сюда<br>или выберите файл                                                                                                    |  |  |
| Документ, подтверждающий полномочия действовать от<br>имени юридического лица без доверенности                                                                        |  |  |
| Для прикрепления файла перетащите его сюда<br>или выберите файл                                                                                                    |  |  |
| Документ, удостоверяющий личность участника торгов                                                                                                    |  |  |
| Для прикрепления файла перетащите его сюда<br>или выберите файл                                                                                                    |  |  |

Рисунок 38 – Заявление на регистрацию юридического лица иностранного государства (часть 4)

|                    | Государственная информационная система «Официали          | ьный сайт |  |
|--------------------|-----------------------------------------------------------|-----------|--|
| Наименование ИС    | Российской Федерации в информационно-телекоммуникационной |           |  |
|                    | сети «Интернет» www.torgi.gov.ru                          |           |  |
| Название документа | Краткое руководство пользователя. Вход в Систему          |           |  |
|                    | Регистрация участника торгов                              |           |  |
| Код документа      |                                                           | Стр. 38   |  |

## Физическое лицо иностранного государства (Рисунок 39 – Рисунок 41).

| Заявление на регистрацию<br>физического лица иностранного<br>государства             | Подписать и отправить |
|--------------------------------------------------------------------------------------|-----------------------|
| Основные сведения                                                                    |                       |
| ФИО<br>Сергеев Андрей Владимирович                                                   |                       |
| Фамилия (латичскиеми букваме)                                                        |                       |
| Укажите фамилию (латинскими буквами)<br>Мая (павилики с бала с с                     |                       |
| изна опатильскими суказамо<br>Укажите имя (латинскими буквами)                       |                       |
| Отчаство (латинскими букаами)                                                        |                       |
| Укажите отчество (латинскими буквами)                                                |                       |
| ИНН<br>610647525823                                                                  |                       |
| Акалог ИНН в соответствии с законодательством иностранного государства<br>Акалог ИНН |                       |
| снилс<br>593-920-234 16                                                              |                       |
| Страна регистрации                                                                   |                       |
| Укажите страну регистрации 🗸 🗸                                                       |                       |
| Фактический адрес<br>214014, Ивановская область, г. Иваново, ул. 10 Августа, д. 1    |                       |
| чассован золна<br>Укажите часовую зону ✓                                             |                       |
| Вид документа, удостовержощего личность<br>Документ иностранного гражданина          |                       |

Рисунок 39 – Заявление на регистрацию физического лица иностранного государства (часть 1)

| Наименование ИС    | Государственная информационная система «Официал<br>Российской Федерации в информационно-телекоммуни<br>сети «Интернет» www.torgi.gov.ru | іьный сайт<br>ікационной |
|--------------------|----------------------------------------------------------------------------------------------------|--------------------------|
| Название документа | Краткое руководство пользователя. Вход в Систему                                                                                        |                          |
|                    | Регистрация участника торгов                                                                                                    |                          |
| Код документа      |                                                                                                    | Стр. 39                  |

| Серия паспорта<br>0241      |   |
|-----------------------------|---|
| Номер паспорта<br>456789    |   |
| Дата рождения<br>18.11.1997 |   |
| Дата выдачи<br>12.03.2013   |   |
| Государство выдачи          |   |
| Укажите государство выдачи  | ~ |
| Срок действия<br>12.03.2023 |   |

Рисунок 40 – Заявление на регистрацию физического лица иностранного государства (часть 2)

| Банковски            | е реквизиты                                         | + доблаить реквизиты |
|----------------------|-----------------------------------------------------|----------------------|
|                      |                                                     |                      |
| Контактнь            | іе данные                                           |                      |
| Номер телефона       |                                                     |                      |
| Укажите номер т      | елефона                                             |                      |
| Адрес электронной по | чты                                                 |                      |
| Укажите адрес э      | лектронной почты                                    |                      |
| Почтовый адрес       |                                                     |                      |
| Укажите почтовы      | ій адрес                                            |                      |
|                      |                                                     | lie lie              |
| _                    |                                                     |                      |
| Документ             | bl                                                  |                      |
| Документ, у          | достоверяющий личност                               | ть участника торгов  |
|                      |                                                     |                      |
|                      | Для прикрепления файла перета:<br>или выберите файл | щите его сюда<br>л   |
|                      |                                                     |                      |
|                      |                                                     |                      |

Рисунок 41 – Заявление на регистрацию физического лица иностранного государства (часть 3)

|                    | Государственная информационная система «Официальный са   | йт |
|--------------------|----------------------------------------------------------|----|
| Наименование ИС    | Российской Федерации в информационно-телекоммуникационно | ой |
|                    | сети «Интернет» www.torgi.gov.ru                         |    |
| Название документа | Краткое руководство пользователя. Вход в Систему         |    |
|                    | Регистрация участника торгов                             |    |
| Код документа      | Стр. 40                                                  |    |

**Физическое** лицо иностранного государства, являющееся индивидуальным предпринимателем в РФ (Рисунок 42 – Рисунок 44).

| Заявление на регистрацию<br>физического лица иностранного<br>государства, являющегося<br>индивидуальным<br>предпринимателем в Российской<br>Федерации |                                                                |   |  |
|----------------------------------------------------------------------------------------------------|----------------------------------------------------------------|---|--|
| Основные сведения                                                                                                    |                                                                |   |  |
| Полное наименование (ФИО индивидуального предприн<br>Индивидуальный предприниматель Владимиров                                                        | имателя)<br>в Михаил Евгеньевич                                |   |  |
| Полное наименование (ФИО) латинскими буквами                                                                                                    |                                                                |   |  |
| Введите значение                                                                                                    |                                                                |   |  |
| ИНН<br>912505851369                                                                                                    | Дата регистрации в качестве индивидуального<br>предпринимателя |   |  |
|                                                                                                    | ДД.ММ.ГГГГ                                                     | ۲ |  |
| Аналог ИНН в соответствии с законодательством иност                                                                                                   | ранного государства                                            |   |  |
| Введите значение                                                                                                    |                                                                |   |  |
| ospiller                                                                                                    | n                                                              |   |  |
| 731093742441194                                                                                                    | дата постановки на учет                                        | 0 |  |
| ~                                                                                                    |                                                                |   |  |
| Выберите значение                                                                                                    |                                                                | ~ |  |
| Фактический адрес<br>214014, Ивановская область, г. Иваново, ул. 20 А                                                                                 | вгуста, д. 2                                                   |   |  |
| Часовая зона                                                                                                    |                                                                |   |  |
| Укажите часовую зону                                                                                                    |                                                                | ~ |  |
|                                                                                                    |                                                                |   |  |

Рисунок 42 – Заявление на регистрацию физического лица иностранного государства, являющегося индивидуальным предпринимателем в РФ (часть 1)

|                    | Государственная информационная система «Официальный сайт  |  |
|--------------------|-----------------------------------------------------------|--|
| Наименование ИС    | Российской Федерации в информационно-телекоммуникационной |  |
|                    | сети «Интернет» www.torgi.gov.ru                          |  |
| Название документа | Краткое руководство пользователя. Вход в Систему          |  |
|                    | Регистрация участника торгов                              |  |
| Код документа      | Стр. 41                                                   |  |

| Сведения о пользователе, выполняющем<br>регистрацию участника торгов |
|----------------------------------------------------------------------|
| ФИО<br>Владимиров Михаил Евгеньевич                                  |
| ИНН<br>912505851369                                                  |
| снилс<br>025-567-163 56                                              |
| Вид документа, удостоверяющего личность                              |
| Серия паспорта                                                       |
| Номер паспорта                                                       |
| Дата рождения<br>18.12 1991                                          |
| Дата выдачи                                                          |
| Государство выдачи                                                   |
| Укажите государство выдачи 🗸                                         |
| Номер телефона                                                       |
| +7 (630)-479-49-79                                                   |
| Адрес электронной почты                                              |
| ekz068@maiLru                                                        |
|                                                                      |

Рисунок 43 – Заявление на регистрацию физического лица иностранного государства, являющегося индивидуальным предпринимателем в РФ (часть 2)

|                    | Государственная информационная система «Официальны  | й сайт |
|--------------------|-----------------------------------------------------|--------|
| Наименование ИС    | Российской Федерации в информационно-телекоммуникац | ионной |
|                    | сети «Интернет» www.torgi.gov.ru                    |        |
| Название документа | Краткое руководство пользователя. Вход в Систему    |        |
|                    | Регистрация участника торгов                        |        |
| Код документа      | Ст                                                  | o. 42  |

| Банковские реквизиты    | СВЕРНУТЬ ВСЕ РЕКВИЗИТЫ | + доблвить реквизиты |
|-------------------------|------------------------|----------------------|
| Контактные данные       |                        |                      |
| Номер телефона          |                        |                      |
| +7 (526)-365-07-22      |                        |                      |
| Адрес электронной почты |                        |                      |
| xo7crr@yandex.ru        |                        |                      |
| Почтовый адрес          |                        |                      |

Рисунок 44 – Заявление на регистрацию физического лица иностранного государства, являющегося индивидуальным предпринимателем в РФ (часть 3)

Часть информации заполнена автоматически данными, полученными из ЕСИА, полученные сведения недоступны для редактирования. Пользователю необходимо заполнить все обязательные поля на форме.

Примечание. При добавлении документа выполняется проверка файла на наличие вирусов, подробное описание проверки приведено в п. 2.1.

Для формирования заявления пользователю необходимо подписать электронной подписью сведения, указанные на форме. Подписание электронной подписью осуществляется аналогично действиям, приведенным в п. 2.1.

Для физических лиц иностранного государства (стран-членов ЕАЭС) также доступна возможность регистрации с помощью подтвержденной учётной записи на Госуслугах. Подробные действия по регистрации с помощью подтвержденной учётной записи приведены в п. 2.2.

|                    | Государственная информационная система «Официальный сай  |  |
|--------------------|----------------------------------------------------------|--|
| Наименование ИС    | Российской Федерации в информационно-телекоммуникационно |  |
|                    | сети «Интернет» www.torgi.gov.ru                         |  |
| Название документа | Краткое руководство пользователя. Вход в Систему         |  |
|                    | Регистрация участника торгов                             |  |
| Кол локумента      | Стр. 43                                                  |  |

## 3 УПРАВЛЕНИЕ ПРАВАМИ ДОСТУПА ПОЛЬЗОВАТЕЛЕЙ ОРГАНИЗАЦИИ

После регистрации руководитель или уполномоченное лицо может назначить права доступа зарегистрированным и незарегистрированным пользователям из списка пользователей, прикреплённых к организации в ЕСИА. Для управления правами доступа пользователей организации необходимо в разделе «Моя организация» выбрать «Пользователи» (Рисунок 45).

| Рабочий стол                        | Профиль ор                                         | оганизации                            | 🗈 История версий |
|-------------------------------------|----------------------------------------------------|---------------------------------------|------------------|
| Уведомления 83                      | Версия 9. Актуальная, от 26.11                     | Версия 9. Актуальная, от 26.11.2024   |                  |
| 🕸 Избранное                         | Дата регистрации                                   | Код участника торгов                  | 🖉 Редактировать  |
| 🖹 Мои заявки                        | 01.03.2023 12:21 (MCK)                             | Y2300000341                           |                  |
| 😑 Договоры                          |                                                    | 0.1147                                |                  |
| 😡 Мои договоры                      | Основные свед                                      | ения                                  |                  |
| 8 Мой профиль                       | Полное наименование<br>Открытое акционерное обще   | ество "КондитерЛес"                   |                  |
| 🛞 Моя организация                   | Сокращенное наименование<br>ОАО "КондитерЛес"      |                                       |                  |
| Профиль организации<br>Пользователи | Руководитель<br>Михайлова Юлия Владимиро           | вна                                   |                  |
| Доверенности                        | инн<br>1499933285                                  | клп<br>782060772                      |                  |
| 🔉 Доверители                        | ОГРН(ОГРНИП)<br>3963855094966                      | Дата постановки на учет<br>02.03.2023 |                  |
| Представители                       | Юридический адрес<br>214014, Ивановская область, і | г. Иваново, ул. 10 Августа, д. 1      |                  |

Рисунок 45 – Раздел меню «Моя организация» -> «Пользователи» Отображается страница раздела «Пользователи» (Рисунок 46).

|                    | Государственная информационная система «Официальный сайт  |
|--------------------|-----------------------------------------------------------|
| Наименование ИС    | Российской Федерации в информационно-телекоммуникационной |
|                    | сети «Интернет» www.torgi.gov.ru                          |
| Название документа | Краткое руководство пользователя. Вход в Систему          |
|                    | Регистрация участника торгов                              |
| Кол документа      | Cm 44                                                     |

| Рабочий стол                                       | Пользователи орг                                        | анизации                                   |                    |  |
|----------------------------------------------------|---------------------------------------------------------|--------------------------------------------|--------------------|--|
| Уведомления 2                                      |                                                         |                                            |                    |  |
| 🕁 Избранное                                        | <ul> <li>Выберите сотрудника, которому необх</li> </ul> | кодимо назначить права доступа             |                    |  |
| 🖹 Мои заявки                                       | Поиск по ФИО пользователя                               |                                            | Q                  |  |
| 😔 Договоры                                         |                                                         |                                            |                    |  |
| 😞 Мои договоры                                     | Отобразить только зарегистрированных поль:              | зователей                                  |                    |  |
| 8 Мой профиль                                      | ΦИΟ 1↓                                                  | Роль ↑↓                                    | Статус ↑↓          |  |
| Моя организация                                    | Анатольев Александр Михайлович                          | Руководитель                               | Зарегистрирован    |  |
| Профиль организации<br>Пользователи                | Алексеева Виктория Сергеевна                            | Не назначена                               | Не зарегистрирован |  |
| Доверенности                                       | Алексеева Ольга Владимировна                            | Администратор<br>Уполномоченный специалист | Зарегистрирован    |  |
| <ul><li>Доверители</li><li>Представители</li></ul> | Алексеев Николай Андреевич                              | Администратор<br>Уполномоченный специалист | Зарегистрирован    |  |
|                                                    | Анатольев Алексей Михайлович                            | Администратор<br>Уполномоченный специалист | Зарегистрирован    |  |
|                                                    | Анатольева Ольга Михайловна                             | Администратор<br>Уполномоченный специалист | Зарегистрирован    |  |
|                                                    | Евгеньева Наталья Анатольевна                           | Уполномоченный специалист                  | Не зарегистрирован |  |

Рисунок 46 - Страница раздела «Пользователи»

## 3.1 Поиск и просмотр информации о сотрудниках

Для поиска сотрудников необходимо ввести ФИО сотрудника в поисковую строку (Рисунок 47).

| Пользователи организации                                                             |   |
|--------------------------------------------------------------------------------------|---|
| <ul> <li>Выберите сотрудника, которому необходимо назначить права доступа</li> </ul> |   |
| Поиск по ФИО пользователя                                                            | Q |

Рисунок 47 – Страница раздела «Пользователи»

В результатах поиска отображается список сотрудников, соответствующий заданным параметрам. Для выбора сотрудника необходимо нажать на его ФИО (Рисунок 48).

|                                  | Государственная информационная система «Официальный са | айт |  |  |
|----------------------------------|--------------------------------------------------------|-----|--|--|
| Наименование ИС                  | Российской Федерации в информационно-телекоммуникацион |     |  |  |
| сети «Интернет» www.torgi.gov.ru |                                                        |     |  |  |
| Название документа               | Краткое руководство пользователя. Вход в Систему       |     |  |  |
|                                  | Регистрация участника торгов                           |     |  |  |
| Код документа                    | Стр. 45                                                | j   |  |  |

| Пользователи орг                                       | анизации                                   |                    |   |
|--------------------------------------------------------|--------------------------------------------|--------------------|---|
| <ol> <li>Выберите сотрудника, которому необ</li> </ol> | ходимо назначить права доступа             |                    |   |
| Николаев                                               |                                            |                    | Q |
| Отобразить только зарегистрированных поль              | зователей                                  |                    |   |
| ФИО ↑↓                                                 | Роль ↑↓                                    | Статус ↑↓          |   |
| Николев Владимир Николаевич                            | Администратор<br>Уполномоченный специалист | Не зарегистрирован |   |

Рисунок 48 – Страница раздела «Пользователи», выбор сотрудника

Отображается карточка просмотра информации о пользователе (Рисунок 49).

| ← Назад к списку пользователей | Данные пользователя                                           | 🖉 Редактировать |
|--------------------------------|---------------------------------------------------------------|-----------------|
|                                | Не зарегистрирован                                            |                 |
| Основные сведения              |                                                               |                 |
| Права доступа                  | і Назначьте пользователю права доступа, выдайте доверенность. |                 |
| Доверенности                   |                                                               |                 |
|                                | Основные сведения                                             |                 |
|                                | Фамилия Имя Отчество<br>Николев Владимир Николаевич           |                 |

Рисунок 49 – Карточка просмотра данных о пользователе, кнопка «Редактировать»

## 3.2 Назначение прав доступа незарегистрированным сотрудникам организации

Для назначения прав доступа незарегистрированному пользователю необходимо в карточке незарегистрированного пользователя организации нажать на кнопку «Редактировать» (Рисунок 49).

Отображается карточка редактирования данных пользователя (Рисунок 50).

|                    | Государственная информационная система «Официал           | ьный сайт |  |  |
|--------------------|-----------------------------------------------------------|-----------|--|--|
| Наименование ИС    | Российской Федерации в информационно-телекоммуникационной |           |  |  |
|                    | сети «Интернет» www.torgi.gov.ru                          |           |  |  |
| Название документа | Краткое руководство пользователя. Вход в Систему          |           |  |  |
|                    | Регистрация участника торгов                              |           |  |  |
| Код документа      |                                                           | Стр. 46   |  |  |

| ← Назад к данным пользователя | Данные по                                                          | льзовател                                                                     | я                                                                 | Продолжить |
|-------------------------------|--------------------------------------------------------------------|-------------------------------------------------------------------------------|-------------------------------------------------------------------|------------|
| Основные сведения             | Не зарегистрирован                                                 |                                                                               |                                                                   |            |
| Права доступа                 | і Назначьте пользова                                               | ателю права доступа, выда                                                     | йте доверенность.                                                 |            |
| Доверенности                  |                                                                    |                                                                               |                                                                   |            |
|                               | Основные свед                                                      | цения                                                                         |                                                                   |            |
|                               | Фамилия<br>Николев                                                 | Имя<br>Владимир                                                               | Отчество<br>Николаевич                                            |            |
|                               |                                                                    |                                                                               |                                                                   |            |
|                               | Роли                                                               |                                                                               |                                                                   |            |
|                               | () Роль назначается а<br>доступа. В случае о<br>иметь роль "Уполно | втоматически, исходя из у<br>тмены всех прав доступа<br>моченный специалист*. | казанных для пользователя прав<br>учетная запись сотрудника будет |            |
|                               | Роль                                                               |                                                                               |                                                                   |            |
|                               | Уполномоченный специалис                                           |                                                                               |                                                                   |            |
|                               | _                                                                  |                                                                               |                                                                   |            |
|                               | Права доступа                                                      |                                                                               |                                                                   |            |

Рисунок 50 – Карточка редактирования данных пользователя

Далее необходимо установить флажки напротив прав доступа и нажать на кнопку «Продолжить» (Рисунок 51).

|                    | Государственная информационная система «Официальный сайт  |  |  |  |
|--------------------|-----------------------------------------------------------|--|--|--|
| Наименование ИС    | Российской Федерации в информационно-телекоммуникационной |  |  |  |
|                    | сети «Интернет» www.torgi.gov.ru                          |  |  |  |
| Название документа | Краткое руководство пользователя. Вход в Систему          |  |  |  |
|                    | Регистрация участника торгов                              |  |  |  |
| Код документа      | Стр. 47                                                   |  |  |  |

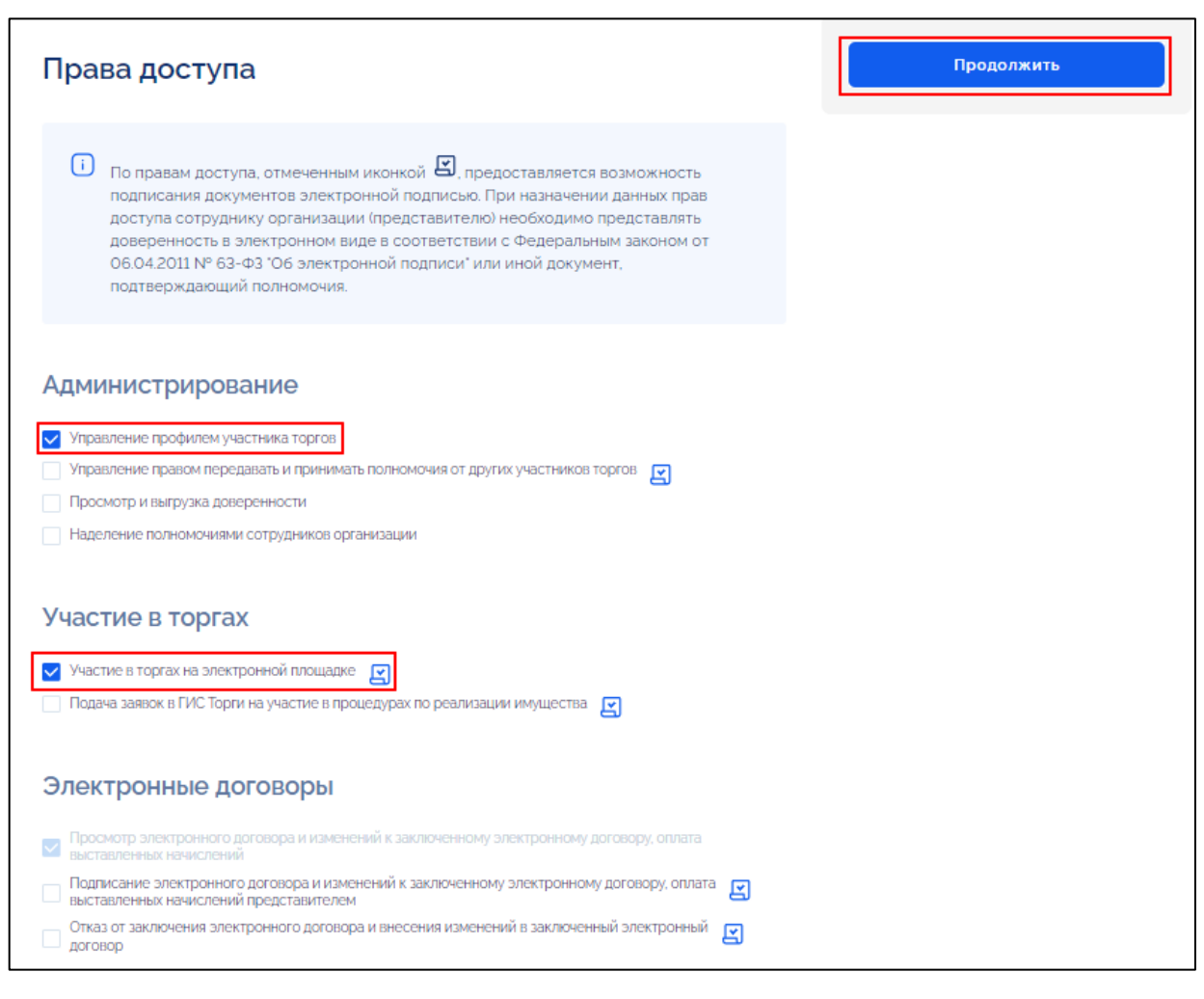

Рисунок 51 – Карточка редактирования данных пользователя, блок «Права доступа», кнопка «Продолжить»

Права, связанные с выполнением подписания ЭП и требующие выдачи МЧД, отмечены в карточке пиктограммой « Э». При выборе данных прав доступа после нажатия на кнопку «Продолжить» отображается карточка выдачи МЧД, где необходимо нажать на кнопку «Подписать» (Рисунок 52).

| Наименование ИС    | Государственная информационная система «Официал<br>Российской Федерации в информационно-телекоммуни | ьный сайт<br>кационной |
|--------------------|----------------------------------------------------------------------------------------------------|------------------------|
|                    | сети «Интернет» www.torgi.gov.ru                                                                    |                        |
| Название документа | Краткое руководство пользователя. Вход в Систему                                                    |                        |
|                    | Регистрация участника торгов                                                                        |                        |
| Кол локумента      |                                                                                                    | Стр. 48                |

| ← Назад к редактированию данных                                                                | Выдача доверенно<br>№ 02022409000000050                                                                                                    | ОСТИ<br>101 Проект                                                                                                    |    | Подписать |
|------------------------------------------------------------------------------------------------|----------------------------------------------------------------------------------------------------|----------------------------------------------------------------------------------------------------|----|-----------|
| Основные сведения                                                                              |                                                                                                    |                                                                                                    |    | Осхранить |
| Сведения о доверителе<br>Сведения о представителе<br>Дополнительные сведения о<br>доверенности | <ol> <li>Необходимо удостовериться в коррект<br/>подписанием. В случае, если отображе<br/>уточнения в ЕСИА.</li> <li>В случае выдачи доверенности ответст<br/>лицо, выдавшее доверенность, либо ру</li> </ol> | ности предзаполненных данных в доверенности перед<br>на недостоверная информация, необходимо внести<br>гвенность за актуальность действия доверенности нес<br>ководитель (в том числе его правопреемник). | ет | 🛈 Удалить |
|                                                                                                | Основные сведения о дов<br>Дата совершения (выдача) доверенности ③<br>23.09.2024                                                                                                    | Зеренности<br>Срок действия доверенности (0)<br>23.09.2025<br>вт 23.сент. 2025                                                                                                    |    |           |
|                                                                                                | Возможность передоверия                                                                                                    |                                                                                                    |    |           |
|                                                                                                | Однократное передоверие                                                                                                    |                                                                                                    | ~  |           |
|                                                                                                | Полномочия<br>Отказ от заключения электронного договора и в<br>Сведения о доверителе<br>Тип доверителя<br>Употвисовато висо                                                                                   | несения изменений в заключенный электронный догов                                                                                                    | op |           |

Рисунок 52 – Карточка «Выдача доверенности», кнопка «Подписать»

Отображается окно подписания сведений. Подписание электронной подписью осуществляется аналогично действиям, приведенным в п. 2.1.

Подробные действия по назначению прав доступа и выдачи МЧД описаны в документе «Руководство пользователя. Формирование и применение электронной доверенности на осуществление действий в ГИС Торги».

## 3.3 Назначение прав доступа зарегистрированным сотрудникам организации

Для редактирования прав доступа зарегистрированному пользователю организации необходимо в карточке просмотра данных о сотруднике нажать на кнопку «Редактировать» (Рисунок 53).

|                    | Государственная информационная система «Официал           | ьный сайт |  |
|--------------------|-----------------------------------------------------------|-----------|--|
| Наименование ИС    | Российской Федерации в информационно-телекоммуникационной |           |  |
|                    | сети «Интернет» www.torgi.gov.ru                          |           |  |
| Название документа | Краткое руководство пользователя. Вход в Систему          |           |  |
|                    | Регистрация участника торгов                              |           |  |
| Код документа      |                                                           | Стр. 49   |  |

| <ul> <li>Назал и слиску пользорателей</li> </ul> | Данные пользователя                                                            |                         |                     |                 |  |
|--------------------------------------------------|--------------------------------------------------------------------------------|-------------------------|---------------------|-----------------|--|
| с назад к списку пользователей                   | Зарегистрирован                                                                |                         |                     | Редактировать   |  |
| Основные сведения                                | Дата регистрации                                                               |                         |                     | 🖯 Заблокировать |  |
| Права доступа                                    | 17.07.2023                                                                     |                         |                     |                 |  |
| Доверенности                                     | і Назначьте пользоват                                                          | елю права доступа, вы,  | дайте доверенность. |                 |  |
|                                                  | Основные сведения                                                              |                         |                     |                 |  |
|                                                  | Фамилия                                                                        | Имя                     | Отчество            |                 |  |
|                                                  | Евгеньева                                                                      | Юлия                    | Павловна            |                 |  |
|                                                  | инн<br>516111263105                                                            | снилс<br>196-248-258 09 |                     |                 |  |
|                                                  |                                                                                |                         |                     |                 |  |
|                                                  | Роли                                                                           |                         |                     |                 |  |
|                                                  | Администратор<br>Уполномоченный специалист                                     |                         |                     |                 |  |
|                                                  | Права доступа                                                                  |                         |                     |                 |  |
|                                                  | Администрирование<br>Управление профилем участн<br>Просмотр и выгрузка доверен | ника торгов<br>нности   |                     |                 |  |

Рисунок 53 – Карточка редактирования данных о пользователе, кнопки «Редактировать» и «Заблокировать»

Отображается карточка редактирования данных о пользователе (Рисунок 54).

|                    | Государственная информационная система «Официальный сай   |  |  |
|--------------------|-----------------------------------------------------------|--|--|
| Наименование ИС    | Российской Федерации в информационно-телекоммуникационной |  |  |
|                    | сети «Интернет» www.torgi.gov.ru                          |  |  |
| Название документа | Краткое руководство пользователя. Вход в Систему          |  |  |
|                    | Регистрация участника торгов                              |  |  |
| Код документа      | Стр. 50                                                   |  |  |

| ← Назад к данным пользователя | Данные по                                                                                                    | ользовател                  | я                 |            |
|-------------------------------|----------------------------------------------------------------------------------------------------|-----------------------------|-------------------|------------|
|                               | Зарегистрирован                                                                                                    |                             |                   | Продолжить |
| Основные сведения             | Пата репистрации                                                                                                    |                             |                   |            |
| Права доступа                 | 17.07.2023                                                                                                    |                             |                   |            |
| Доверенности                  | і Назначьте пользов                                                                                                    | вателю права доступа, выдаї | йте доверенность. |            |
|                               | Основные све,                                                                                                    | дения                       |                   |            |
|                               | Фамилия                                                                                                    | Имя                         | Отчество          |            |
|                               | Евгеньева                                                                                                    | Юлия                        | Павловна          |            |
|                               | NHH                                                                                                    | СНИЛС                       |                   |            |
|                               | 516111263105                                                                                                    | 196-248-258 09              |                   |            |
|                               | Роли                                                                                                    |                             |                   |            |
|                               | Роль назначается автоматически, исходя из указанных для пользователя прав<br>доступа. В случае отмены всех прав доступа учетная запись сотрудника будет<br>иметь роль "Уполномоченный специалист". |                             |                   |            |
|                               | Роль                                                                                                    |                             |                   |            |
|                               | - Администратор                                                                                                    |                             |                   |            |
|                               | Уполномоченный специали                                                                                                    | КТ                          |                   |            |

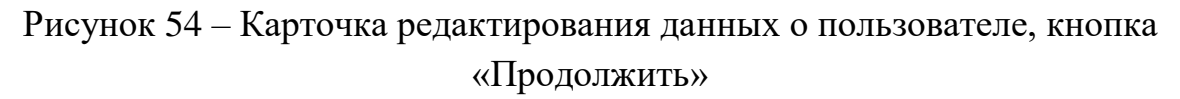

Дальнейшие действия по назначению прав доступа зарегистрированным сотрудникам организации аналогичны действиям, приведенным в п. 3.2.

#### 3.4 Блокирование/разблокирование учетной записи

Для блокирования учетной записи пользователя необходимо в карточке просмотра информации о пользователе нажать на кнопку «Заблокировать» (Рисунок 53).

|                    | Государственная информационная система «Официальный сайт  |  |  |
|--------------------|-----------------------------------------------------------|--|--|
| Наименование ИС    | Российской Федерации в информационно-телекоммуникационной |  |  |
|                    | сети «Интернет» www.torgi.gov.ru                          |  |  |
| Название документа | Краткое руководство пользователя. Вход в Систему          |  |  |
|                    | Регистрация участника торгов                              |  |  |
| Код документа      | Стр. 51                                                   |  |  |

Отображается окно блокирования учетной записи, в котором необходимо указать причину блокирования и нажать на кнопку «Продолжить» (Рисунок 55).

| i | Блокировать учетную запись                        | ×          |
|---|---------------------------------------------------|------------|
|   | ФИО пользователя<br>Евгеньева Виктория Алексеевна |            |
|   | Причина блокировки                                |            |
|   |                                                   |            |
|   |                                                   |            |
|   |                                                   |            |
|   | Отменить                                          | Продолжить |

Рисунок 55 – Окно блокирования учетной записи

Для разблокирования учетной записи пользователя необходимо в карточке просмотра данных о пользователе в статусе «Заблокирован» нажать на кнопку «Разблокировать» (Рисунок 56).

|                                |                                      |                |            | 🖉 Редактировать |  |
|--------------------------------|--------------------------------------|----------------|------------|-----------------|--|
| ← Назад к списку пользователей | данные пол                           | взователя      | зователя   |                 |  |
|                                | Заблокирован                         |                |            |                 |  |
| Основные сведения              |                                      |                |            |                 |  |
| Права доступа                  | Дата регистрации<br>28.12.2022       |                |            |                 |  |
|                                | Основные сведения                    |                |            |                 |  |
|                                |                                      |                |            |                 |  |
|                                | Фамилия                              | Имя            | Отчество   |                 |  |
|                                | Евгеньева                            | Виктория       | Ллексеевна |                 |  |
|                                | ИНН                                  | СНИЛС          |            |                 |  |
|                                | 728572365537                         | 791-411-391 01 |            |                 |  |
|                                |                                      |                |            |                 |  |
|                                |                                      |                |            |                 |  |
|                                | Права доступа                        |                |            |                 |  |
|                                |                                      |                |            |                 |  |
|                                | Роль                                 |                |            |                 |  |
|                                | Администратор                        |                |            |                 |  |
|                                | Администрирование                    |                |            |                 |  |
|                                | Управление профилем участника торгов |                |            |                 |  |
|                                |                                      |                |            |                 |  |

Рисунок 56 – Карточка просмотра информации о пользователе, кнопка «Разблокировать»

|                    | Государственная информационная система «Официал           | ьный сайт |  |
|--------------------|-----------------------------------------------------------|-----------|--|
| Наименование ИС    | Российской Федерации в информационно-телекоммуникационной |           |  |
|                    | сети «Интернет» www.torgi.gov.ru                          |           |  |
| Название документа | Краткое руководство пользователя. Вход в Систему          |           |  |
|                    | Регистрация участника торгов                              |           |  |
| Код документа      |                                                           | Стр. 52   |  |

Отображается окно разблокирования учетной записи, в которой необходимо указать причину разблокирования и нажать на кнопку «Продолжить» (Рисунок 57).

| i | Разблокировать учетную запись                     | $\times$ |
|---|---------------------------------------------------|----------|
|   | ФИО пользователя<br>Евгеньева Виктория Алексеевна |          |
|   | Причина блокировки                                |          |
|   |                                                   |          |
|   |                                                   | h        |
|   |                                                   |          |
|   | Отменить Продолжит                                | ь        |

Рисунок 57 – Окно разблокирования учетной записи